WICHTIGE Information: Diese Installationsanleitung gilt ab Notation Software Version 5. (Für den Upgrade Version 3 auf Version 4, 5 siehe Anhang A9. Die Installationsanleitungen zu Version 3, 4 siehe Anhang A10.)

#### Konfiguration eines Mac PCs für die Softwareprodukte von Notation Software mit Wine

#### 1. Überblick

Das Konzept von Notation Software für Mac-PCs basiert auf Wine. Wine ist ein Opensource Softwarepaket zur Anpassung von Windows Programmen an verschiedene POSIX-kompatible Betriebssysteme. Wine wurde über einen Zeitraum von mehr als 25 Jahren von mehr als 1000 Spezialisten erstellt und immer noch aktiv durch die WineHQ Open Source Development Community (https://www.winehq.org/) weiterentwickelt.

Wine ist kostenlos. (Die Lizenz findet man hier https://wiki.winehq.org/Licensing)

Seit wir unsere Software auf Mac und Linux anbieten unterstützen wir bei Notation Software die Wine Community aktiv, in dem wir im Vorfeld erste Entwicklungspakete auf Linux mit unserer Software testen und Besonderheiten bzw. Fehler direkt an die Community melden. Wir führen solche Tests bis zu einem Jahr im Voraus durch bevor wir ein Paket für unsere Kunden freigeben.

Für unsere Softwareprodukte haben wir ein spezielles Wine-Paket zusammengestellt, das von unserer Webseite heruntergeladen werden kann. Unser Winepaket bietet eine komfortable Installatiossequenz, enthält im Kern aber das Opensource Wine-Paket.

Das Wine-Paket von unserer Webseite läuft auf:

macOS Sequoia, Sonoma, Ventura, Monterey, Big Sur, Catalina

Die Installation von Wine und unserer Software auf einem Mac besteht aus 2 Schritten:

- WineHQ Installation muss einmal getätigt werden
- Installation von Notation Software (oder Update einer Version)

Die Installationsschritte sind unten sehr detailliert beschrieben. Abhängig von Mac Version bzw. Benutzerkonfiguration können die Schritte leicht variieren

Die Installation dauert einige Minuten abhängig vom verwendeten Mac-PC und der Mac-Erfahrung des Nutzers. Für erfahrene Mac-Nutzer sind die Schritte sehr einfach.

Wir empfehlen die Installationsanleitung nicht auszudrucken, um Papier zu sparen.

Die PDF-Datei anzeigen ist völlig ausreichend.

2. Nur bei Mac PCs mit M-Chips (Apple Silicon) - Installation von Rosetta 2

Wenn Ihr Mac PC mit einem der Apple M-Chips (auch Apple Silicon genannt) ausgestattet ist, wird automatisch nachgefragt, Rosetta 2 zu installieren, sobald es zum ersten Mal benötigt wird.

Mehr Information zu Rosetta 2 Installation siehe https://support.apple.com/de-de/HT211861

#### 3. Video von der Installation

Unter dem Links hier finden Sie Videos der Installation von Wine und Notation Software.

3.1 Installation Video – Version 5 für macOS Sonoma, Ventura, Monterey, Big Sur, Catalina

https://www.notation.com/Tutorial%20Videos/MAC\_Installation\_4/Mac\_Installation\_4.mp4

(Dieses Video wurde auf macOS Monterey mit Apple M1 Chip aufgezeichnet. Andere macOS Versionen können abweichen.)

3.2 Installation Video - Version 5 for macOS Sequoia

https://www.notation.com/Tutorial%20Videos/MAC\_Installation\_5/Mac\_Installation\_5\_DE.mp4

(Dieses Video wurde auf macOS Sequoia mit Apple M1 Chip aufgezeichnet.)

### 4. WineHQ 4.1 Download WineHQ

Laden Sie das aktuell zertifizierte Wine-Paket von einem der Links unten für Ihre macOS Version herunter.

https://www.notation.com/Wine\_Intel\_M.dmg

mit dem Safari Browser.

Die herunter geladene Datei enthält die neueste Wine Version, die von uns mit unserer Software zertifiziert wurde. Wir verwenden Wine\_x.dmg in dieser Anleitung. Die Datei wird gespeichert unter

Users/[Name]/Downloads/Wine\_x.dmg

x ist die neueste Versionsnummer mit der unsere Software auf entsprecendem macOS zertifiziert wurde. Doppelklick auf Users/[Name]/Downloads/Wine\_x.dmg and Wine\_x.dmg erscheint auf dem Desktop. Wenn zu irgend einem Zeitpunkt macOS fragt, ob Benachrichtigungen angezeigt werden können, bitte zulassen

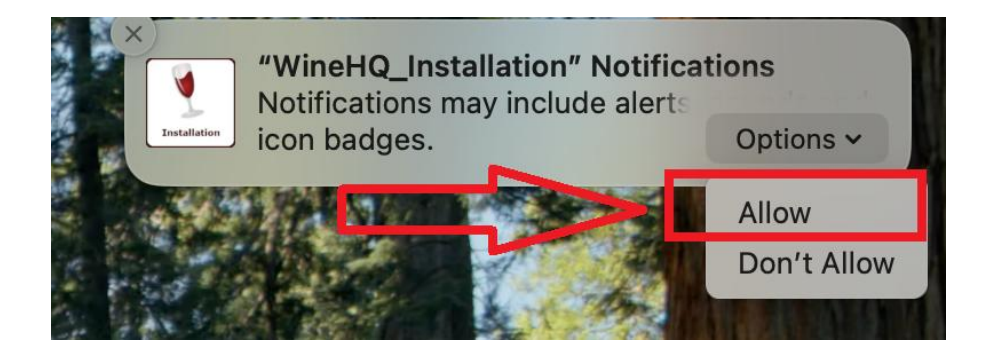

#### 4.2 Installation von WineHQ - Version 5 for macOS Sonoma, Ventura, Monterey, Big Sur, Catalina

Die Installation von WineHQ im Schritt 4.2 dauert ca. 5 Minuten abhängig von der Performance Ihres Mas. Bitte haben Sie etwas Geduld und unterbrechen Sie bitte den Installationsvorgang nicht.

Wenn das Fenster unten nicht automatisch geöffnet wird, doppelklicken Sie auf Wine\_x.dmg auf dem Desktop. Das WineHQ-Installationsfenster wird geöffnet.

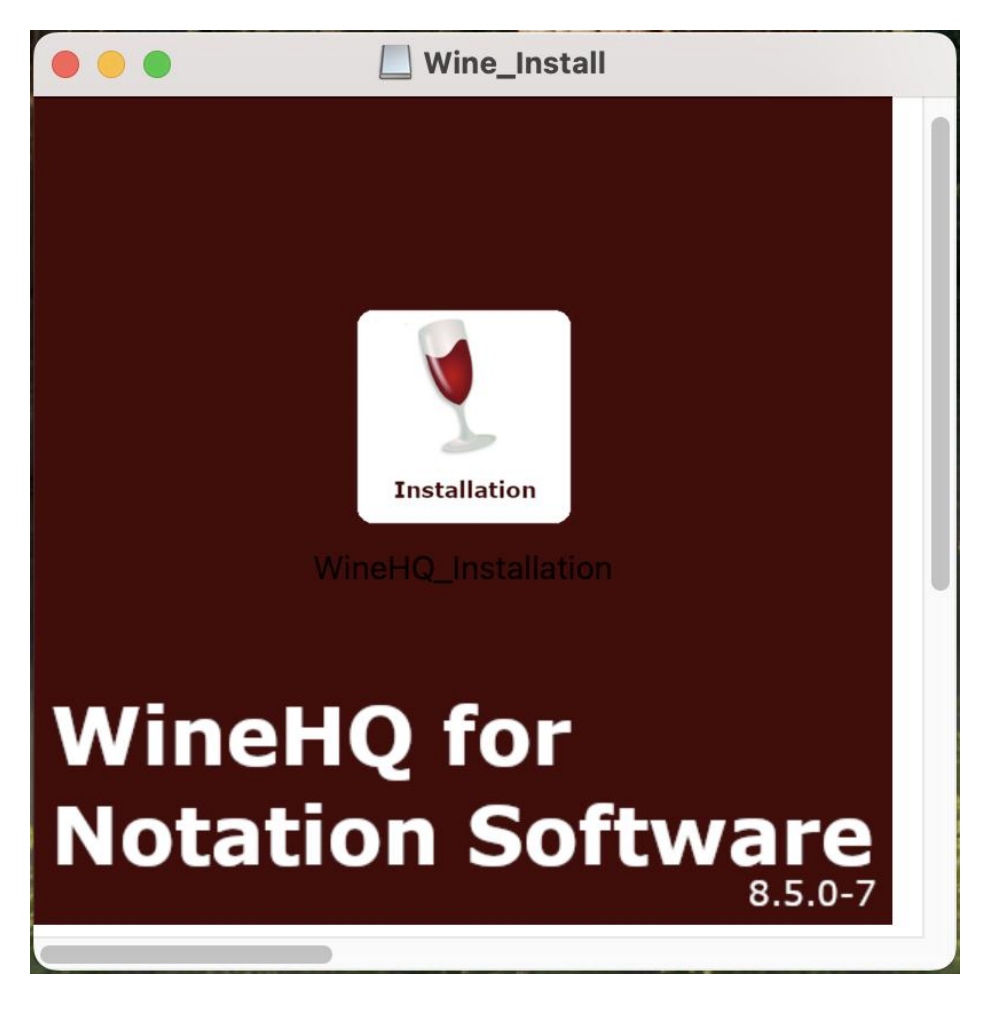

## Start der Installation von WineHQ

WICHTIG - halten Sie die Ctrl Taste gedrückt Und klicken Sie auf das "Installationssymbol" oder

### Klick rechte Maustaste

Der unten angezeigte Dialog öffnet sich

(Es ist sehr wichtig, den Installationsvorgang durch halten der Ctrl-Taste oder durch Klicken der rechten Maustaste zu starten, um über diese Sequenz den Vorgang zu autorisieren.)

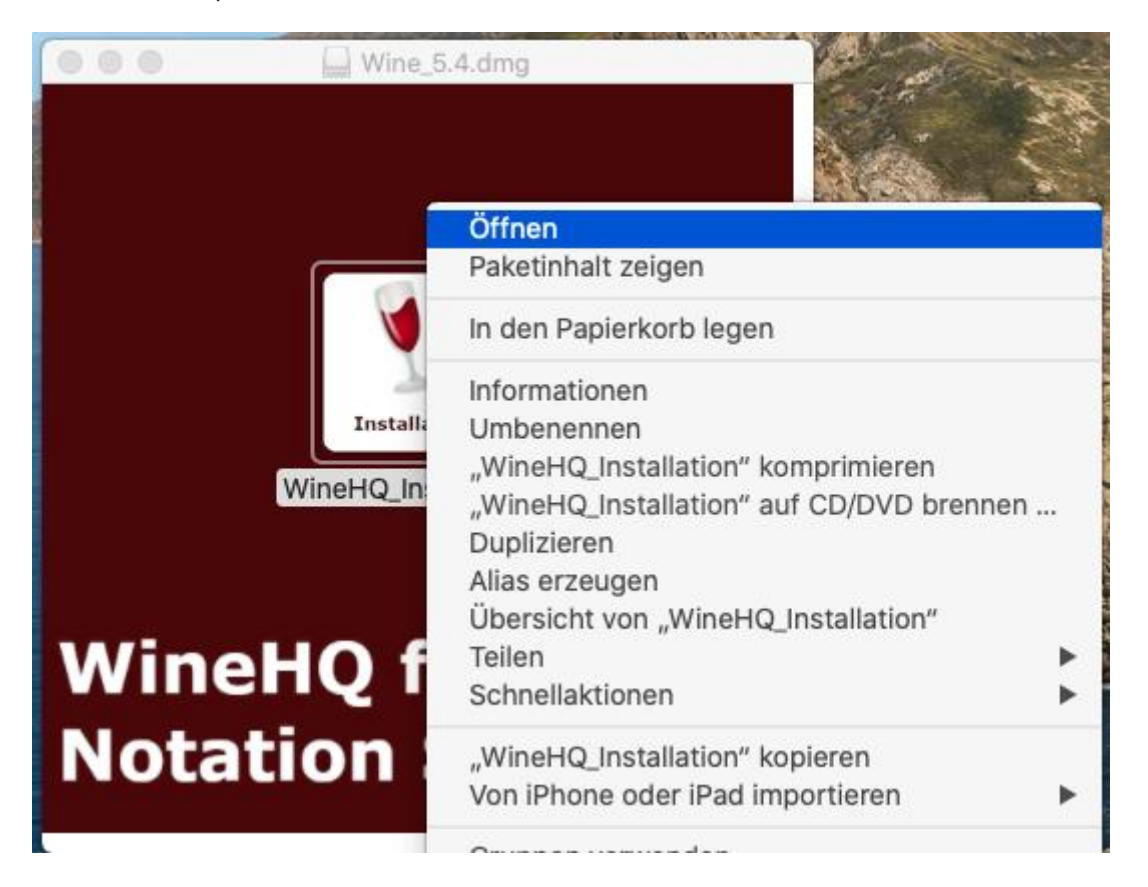

## Öffnen

Abhängig von der Mac Version sehen Sie den Sicherheitshinweis.

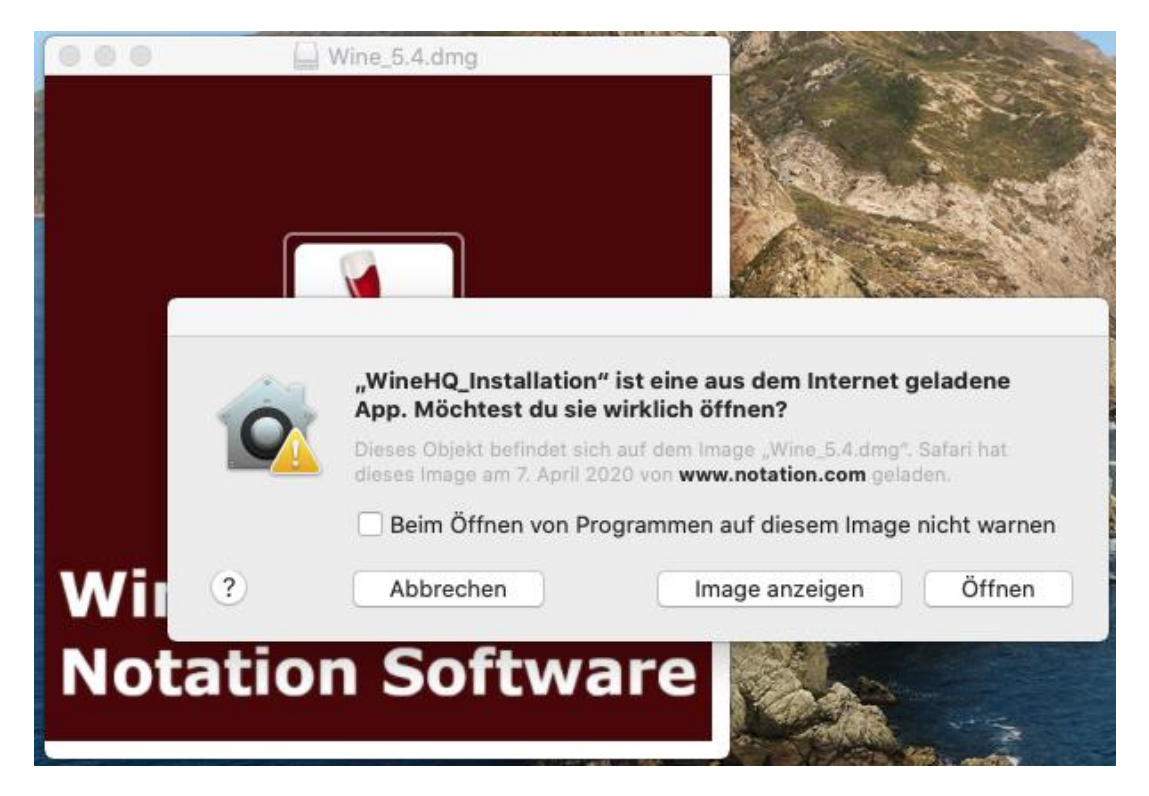

oder bei macOS Monterey

|                                                                                                    | ?                                                                                                    |
|----------------------------------------------------------------------------------------------------|----------------------------------------------------------------------------------------------------|
|                                                                                                    | macOS kann den Entwickler von<br>"WineHQ_Installation" nicht<br>verifizieren. Möchtest du die App<br>wirklich öffnen?                                                                                                    |
|                                                                                                    | Durch Öffnen dieser App übergehst du die<br>Systemsicherheit. Dadurch werden dein<br>Computer und deine persönlichen Daten<br>möglicherweise Malware ausgesetzt, die deinen<br>Mac beschädigen oder deine Privatsphäre<br>verletzen kann. |
| ?                                                                                                    | Dieses Objekt befindet sich auf dem Image<br>"Wine_7.0.dmg". Safari hat dieses Image heute<br>um 11:26 von <b>www.notation.com</b> geladen.                                                                                               |
|                                                                                                    | Öffnen                                                                                                    |
| de la companya de la companya de la companya de la companya de la companya de la companya de la companya de la | image auswerfen                                                                                                    |
| te                                                                                                    | Abbrechen                                                                                                    |

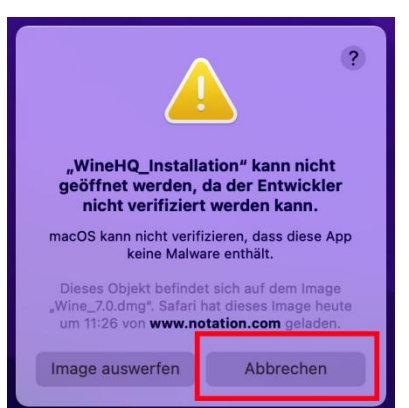

Öffnen und Authentifizieren

Nach kurzer Zeit finden Sie ein Zahnrad, das in der oberen Leiste kreist.

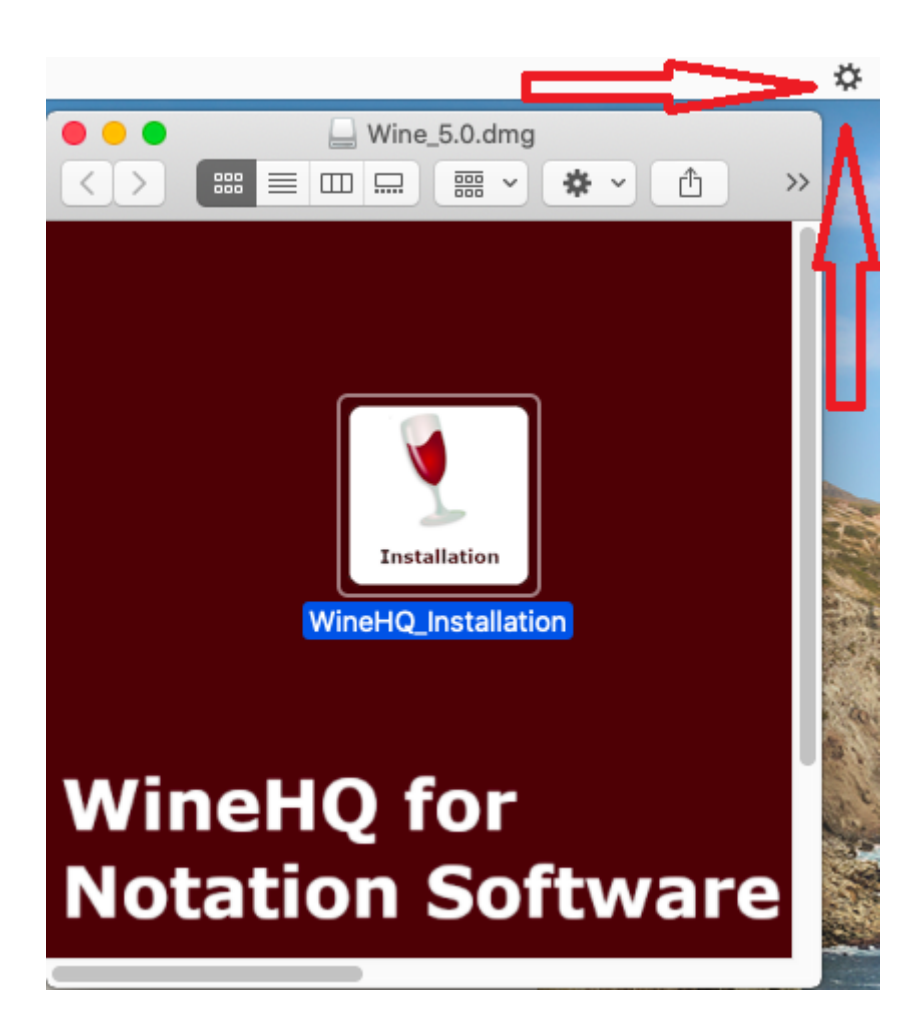

Dieses Zahnrad weist darauf hin, dass die Installation läuft.

Als nächsten Schritt werden Sie gefragt, ob WineHQ\_Installation Änderungen vornehmen darf.

| hhanahan OK |
|-------------|
|             |

ОК

Während des Installationsprozesses erscheinen kleine Hinweismeldungen in der rechten oberen Ecke, die den Installationsfortschritt anzeigen. Diese Hinweismeldungen sind in englischer Sprache. Bitte um Verständnis, dass wir auf eine deutsche Übersetzung dieser Meldungen verzichtet haben.

WineHQ\_Installation Tools successfully installed. Copying zip files...

Nach etwa einer Minute erscheint das Wine Konfigurationsfenster. Jetzt werden speifische Einstellungen vorgenommen

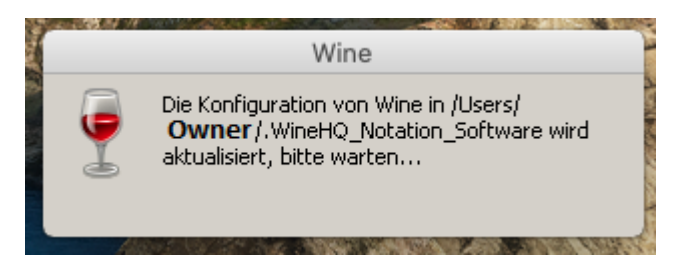

Die Konfiguration dauert einige Minuten.

WICHTIG, bitte nicht abbrechen.

Abschließend wird die "virtuelle" Windows Version konfiguriert, siehe

| Durines Audia Alauti                                             |                                                  |                                                         |                                                                  |  |  |
|------------------------------------------------------------------|--------------------------------------------------|---------------------------------------------------------|------------------------------------------------------------------|--|--|
| Drives                                                           | Audio About                                      |                                                         | About                                                            |  |  |
| applications Libraries Graphics Desktop Integratio               |                                                  |                                                         |                                                                  |  |  |
| Application settings                                             |                                                  |                                                         |                                                                  |  |  |
| Wine can mimic dif<br>tab is linked to the<br>system-wide or per | ferent Windov<br>Libraries and<br>-application s | ws versions for<br>Graphics tabs to<br>ettings in those | each application. This<br>o allow you to change<br>tabs as well. |  |  |
| Default Settings                                                 |                                                  |                                                         |                                                                  |  |  |
|                                                                  |                                                  |                                                         |                                                                  |  |  |
|                                                                  |                                                  |                                                         | 1                                                                |  |  |
| Add applic                                                       | ation                                            | <u>R</u> em                                             | ove application                                                  |  |  |
| Add appli <u>c</u><br><u>W</u> indows Version:                   | ation<br>Windo                                   | <u>R</u> em                                             | ove application                                                  |  |  |

Bitte Windows 11 wählen

Anwenden und OK

Das kleine Zahnrad dreht sich noch ein paar Sekunden.

Die abgeschlossene Installation wird durch eine Hinweismeldung angezeigt.

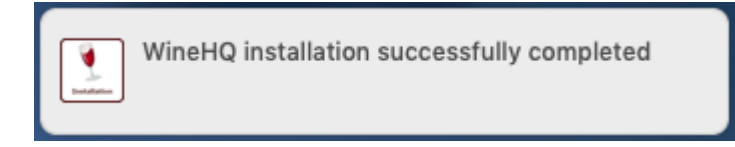

Das Zahnrad verschwindet

WineHQ ist jetzt erfolgreich installiert.

### 4.3 Installing WineHQ - Version 5 für macOS Sequoia

Die Installation von WineHQ im Schritt 4.2 dauert ca. 5 Minuten abhängig von der Performance Ihres Mas. Bitte haben Sie etwas Geduld und unterbrechen Sie bitte den Installationsvorgang nicht.

Wenn das Fenster unten nicht automatisch geöffnet wird, doppelklicken Sie auf Wine\_x.dmg auf dem Desktop. Das WineHQ-Installationsfenster wird geöffnet.

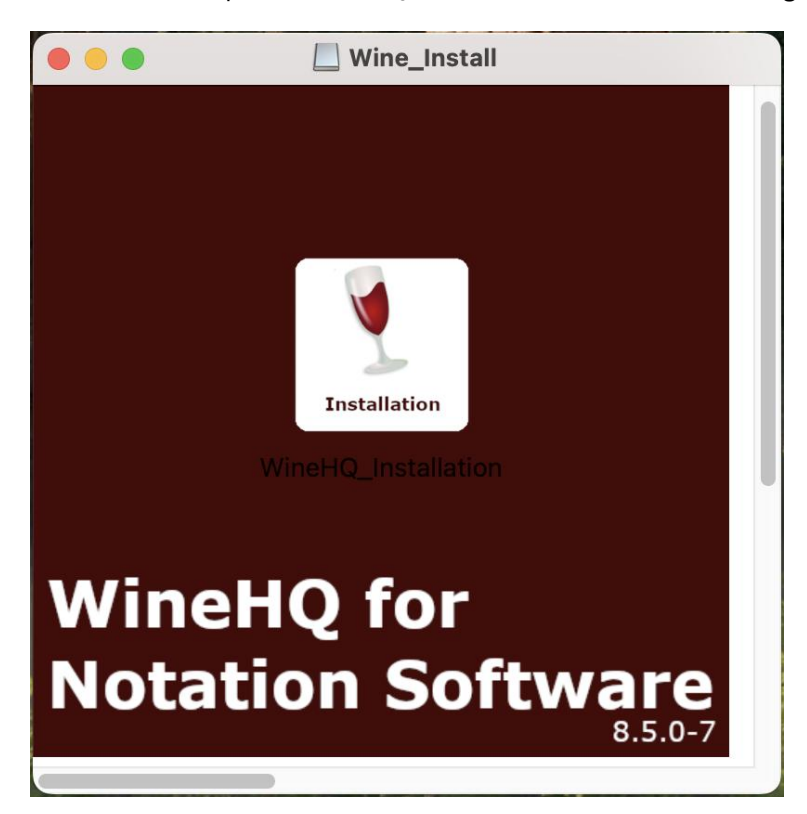

Start der Installation von WineHQ, auf "Fertig" klicken

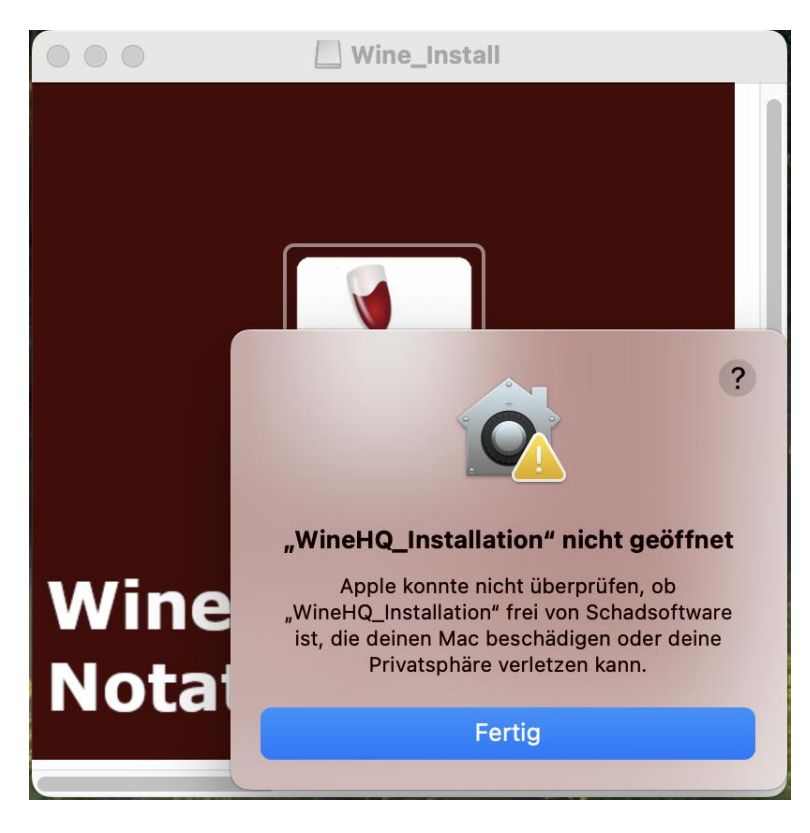

Eduard-Thöny-Str. 6 86919 Utting am Ammersee, Deutschland Alle Rechte vorbehalten

## Erlauben der WineHQ Installation

## Systemeinstellungen -> Datenschutz & Sicherheit

## WineHQ Dennoch öffnen

| •••                                             | < > Datenschutz & Sicherheit                                                                                                    |    |  |
|-------------------------------------------------|----------------------------------------------------------------------------------------------------|----|--|
| Q Suchen                                        | Bluetooth 0                                                                                                    | >  |  |
| Reinhold Hoffmann                               | Eingabeüberwachung 0                                                                                                    | >  |  |
| Apple Account-Vorschläge 2                      | Entwickler-Werkzeuge 0                                                                                                    | >  |  |
| 🛜 WLAN                                          | C Fokus                                                                                                    | >  |  |
| Bluetooth                                       | 🖸 Kamera 🚺 0                                                                                                    | >  |  |
| 🛞 Netzwerk                                      |                                                                                                    |    |  |
| 😑 Batterie                                      | WineHQ_Installation" öffnen?                                                                                                    |    |  |
| O Allgemein                                     | Mikrofon         Apple kann nicht verifizieren, dass dieses         1           Objekt keine Schadsoftware enthält, die deinen         1          | >  |  |
| (1) Bedienungshilfen                            | Mac beschädigen oder deine Privatsphäre<br>verletzen könnte. Öffne es nicht, außer du bist<br>sicher der die der die Verle verletzen sowiidig ist | >  |  |
| Bildschirmschoner                               | sicher, dass die Queile vertrauenswurdig ist.                                                                                                    |    |  |
| 🔅 Displays                                      | Image: Spracherken         Fertig         Dennoch öffnen         0                                                                                | >  |  |
| O Erscheinungsbild                              |                                                                                                    |    |  |
| 🛞 Hintergrundbild                               | warnung vor sensiblen inhalten Aus >                                                                                                    |    |  |
| B Kontrollzentrum                               | Analyse & Verbesserungen                                                                                                    |    |  |
| Schreibtisch & Dock                             |                                                                                                    |    |  |
| Siri                                            | Apple-Werbung                                                                                                    |    |  |
| 😫 Mitteilungen                                  | Mitteilungen                                                                                                    |    |  |
| 🚺 Ton                                           | Ton                                                                                                    |    |  |
| C Fokus                                         | Apps erlauben von App Store & Bekannte Entwicklungsteams 🗘                                                                                        |    |  |
| Bildschirmzeit                                  | Bildschirmzeit                                                                                                    |    |  |
| . Sperrbildschirm                               | schirm "WineHQ_Installation" wurde blockiert, um deinen Mac zu Dennoch öffnen schützen.                                                           |    |  |
| Uatenschutz & Sicherheit                        | Apple konnte nicht überprüfen, ob "WineHQ_Installation" frei von Schadsoftware ist, dirteinen                                                     |    |  |
| M Touch ID & Passwort                           | Mac beschädigen oder deine Privatsphäre verletzen kann.                                                                                           |    |  |
| Benutzer:innen & Gruppen                        | Verbinden von Zubehör erlauben Bei neuem Zubehör fragen                                                                                           | \$ |  |
| Internetaccounts                                | FileVault     Aus                                                                                                    | >  |  |
| <ul> <li>Game Center</li> <li>iCloud</li> </ul> | Blockierungsmodus Aus                                                                                                    | >  |  |

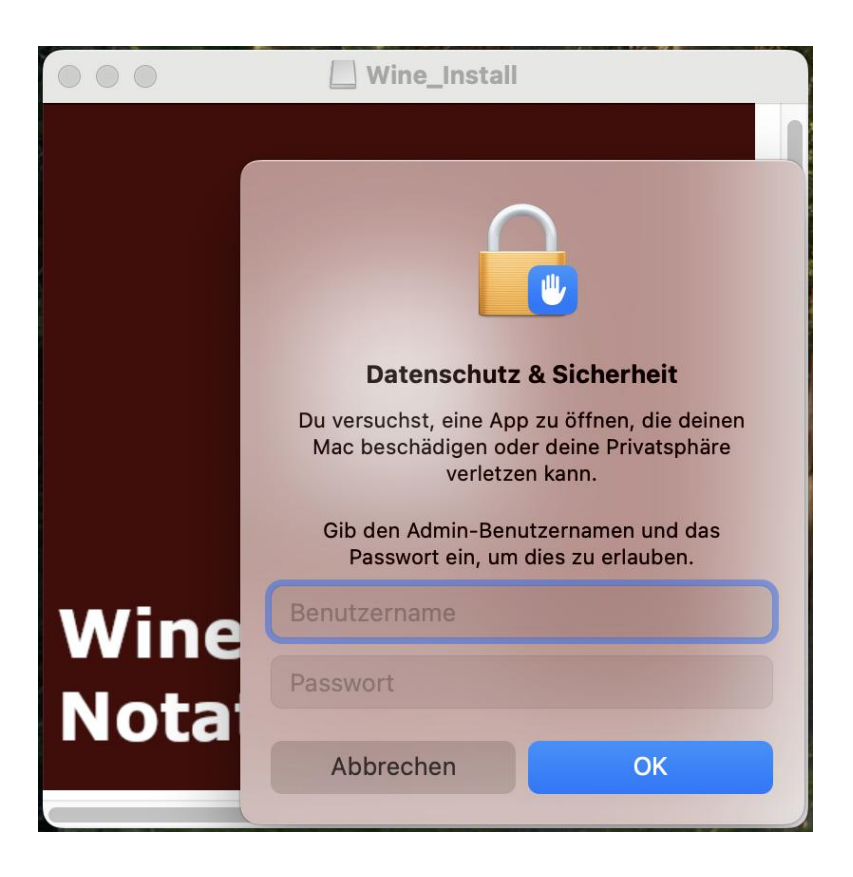

Das kleine Rad zeigt an, dass die Installation läuft

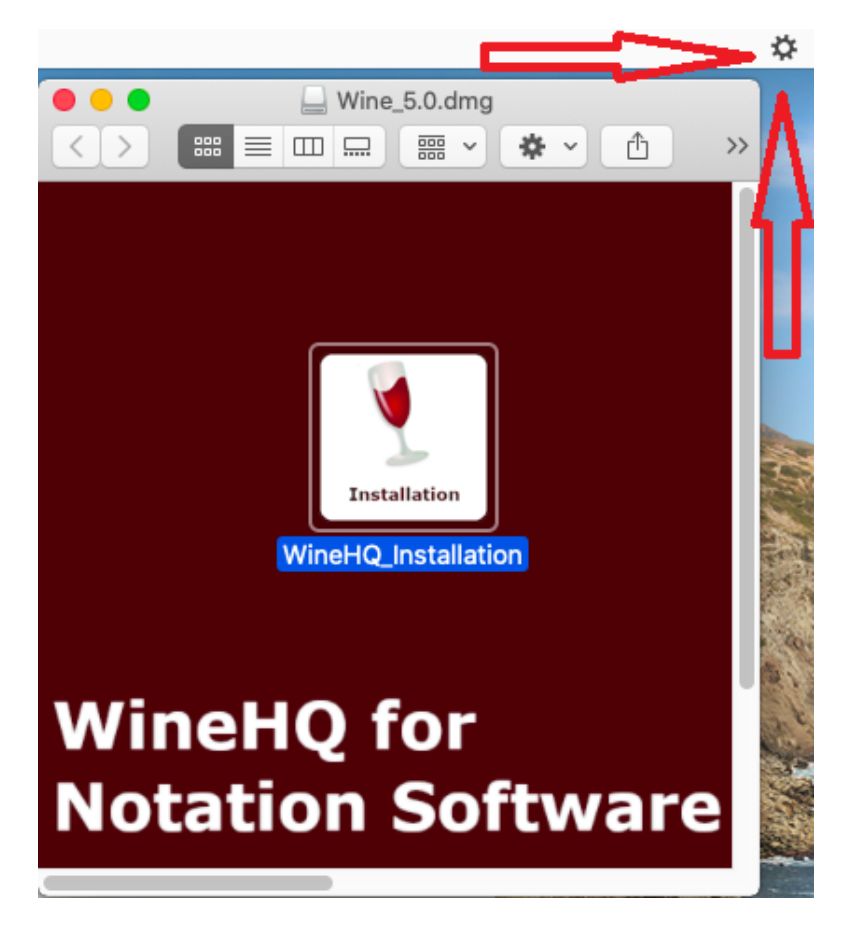

Als nächsten bestätigen, dass WineHQ\_Installation Änderungen durchführen darf. Bestätigen:

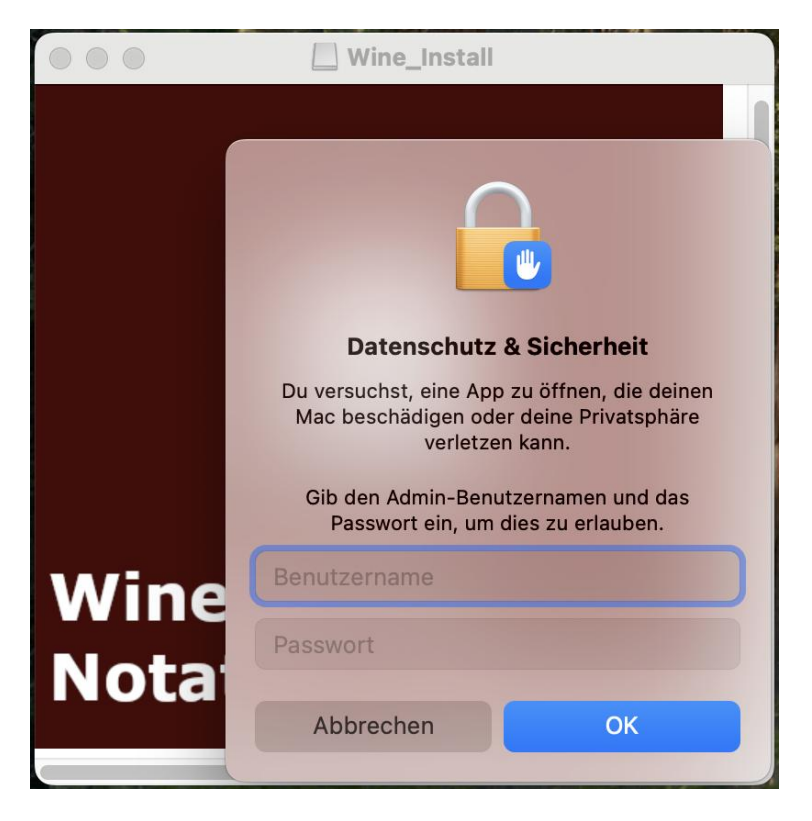

Während des Installationsprozesses erscheinen kleine Hinweismeldungen in der rechten oberen Ecke, die den Installationsfortschritt anzeigen. Diese Hinweismeldungen sind in englischer Sprache. Bitte um Verständnis, dass wir auf eine deutsche Übersetzung dieser Meldungen verzichtet haben.

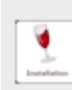

WineHQ\_Installation

Tools successfully installed. Copying zip files...

Nach etwa einer Minute erscheint das Wine Konfigurationsfenster. Jetzt werden speifische Einstellungen vorgenommen

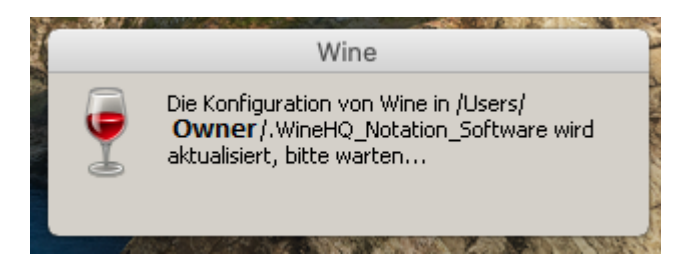

Die Konfiguration dauert einige Minuten.

WICHTIG, bitte nicht abbrechen.

Abschließend wird die "virtuelle" Windows Version konfiguriert, siehe

| Durines Audia Alauti                                             |                                                  |                                                         |                                                                  |  |  |
|------------------------------------------------------------------|--------------------------------------------------|---------------------------------------------------------|------------------------------------------------------------------|--|--|
| Drives                                                           | Audio About                                      |                                                         | About                                                            |  |  |
| applications Libraries Graphics Desktop Integratio               |                                                  |                                                         |                                                                  |  |  |
| Application settings                                             |                                                  |                                                         |                                                                  |  |  |
| Wine can mimic dif<br>tab is linked to the<br>system-wide or per | ferent Windov<br>Libraries and<br>-application s | ws versions for<br>Graphics tabs to<br>ettings in those | each application. This<br>o allow you to change<br>tabs as well. |  |  |
| Default Settings                                                 |                                                  |                                                         |                                                                  |  |  |
|                                                                  |                                                  |                                                         |                                                                  |  |  |
|                                                                  |                                                  |                                                         | 1                                                                |  |  |
| Add applic                                                       | ation                                            | <u>R</u> em                                             | ove application                                                  |  |  |
| Add appli <u>c</u><br><u>W</u> indows Version:                   | ation<br>Windo                                   | <u>R</u> em                                             | ove application                                                  |  |  |

Bitte Windows 11 wählen

Anwenden und OK

Das kleine Zahnrad dreht sich noch ein paar Sekunden.

Die abgeschlossene Installation wird durch eine Hinweismeldung angezeigt.

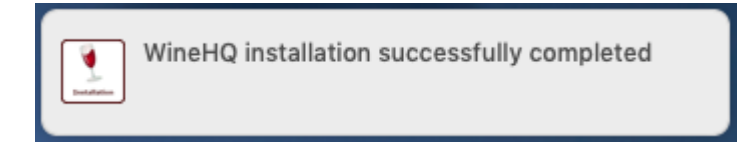

Das Zahnrad verschwindet

WineHQ ist jetzt erfolgreich installiert.

### 5. Installation von Notation Software (Composer, Musician or Player)

Sofern noch nicht geschehen, laden Sie nun die Notation Software herunter.

Notation Software wird üblicherweise auf einem Mac mit dem Safari Browser heruntergeladen und im Downloads-Ordner gespeichert.

#### 5.1 Installation auf macOS Sonoma, Ventura, Monterey, Big Sur, Catalina

Für die Installation der Notation Software App bitte im Finder navigieren zu

Programme -> Dienstprogramme

und dort

WineHQ\_App\_installer.app

starten

### WICHTIG: Control-Taste halten und Mausklick oder rechter Mausklick

|                            | 🔁 Programme                |                                   |  |
|----------------------------|----------------------------|-----------------------------------|--|
| <>                         |                            | C Q Suchen                        |  |
| Favoriten                  | Name                       | ^ Änderungsdatum                  |  |
| Zuletzt benutzt            | 🛃 Aktien                   | 20.12.2019, 06:04                 |  |
| Å Programme                | 🕓 App Store                | 14.12.2019, 04:40                 |  |
| Frogramme                  | 🚀 Automator                | 14.12.2019, 03:28                 |  |
| Schreibtisch               | Bücher                     | 14.12.2019, 04:36                 |  |
| 🕒 Dokumente                | 🔩 Composer_4               | 12.02.2020, 08:54                 |  |
| Downloads                  | Composer_4_BETA            | 12.02.2020, 08:34                 |  |
| Downloads                  | V Dienstprogramme          | Heute, 08:10                      |  |
| 1 rh902832                 | S AirPort-Dienstprogramm   | 14.12.2019, 03:04                 |  |
| 🞵 Musik                    | Aktivitätsanz Öffnen       |                                   |  |
|                            | Audio-MIDI-S Paketinhal    | t zeigen                          |  |
| Orte                       | Blidschirmtot              | ·                                 |  |
| 📄 mac OS Mojave            | Bluetooth-Da In den Pap    | ierkorb legen                     |  |
| 🗐 mac OS Catalina          | ColorSync-Di Information   | nen                               |  |
| C Notzwork                 | Digital Color Umbenenr     | nen                               |  |
| W INELZWEIK                | WineHQ_                    | App_Installer" komprimieren       |  |
| Tags                       | Grapher "WineHQ_           | App_Installer" auf CD/DVD brennen |  |
| 🕒 Lila                     | Konsole Duplizieren        | n                                 |  |
|                            | Migrationsas Alias erzeu   | Igen                              |  |
| Gelb                       | Patch Update     Übersicht | von "WineHQ_App_Installer"        |  |
| Orange                     | & Schlüsselbun Teilen      | ►                                 |  |
| O Büro                     | Skripteditor Schnellakt    | ionen 🕨                           |  |
| Grau                       | Systeminforn "WineHQ_      | App_Installer" kopieren           |  |
| <ul> <li>Privat</li> </ul> | VoiceOver-Di Gruppen v     | erwenden                          |  |
| 🔵 Grün                     | WineHQ_App Sortieren r     | nach                              |  |
|                            | Darstellun                 | gsoptionen einblenden             |  |

Öffnen

## Authorisieren wie zuvor

|  | macOS kann den Entwickler von<br>"WineHQ_App_Installer" nicht verifizieren.<br>Möchtest du die App wirklich öffnen?                                                                                                    |
|--|----------------------------------------------------------------------------------------------------|
|  | Durch Öffnen dieser App übergehst du die<br>Systemsicherheit. Dadurch werden dein Computer und<br>deine persönlichen Daten möglicherweise Malware<br>ausgesetzt, die deinen Mac beschädigen oder deine<br>Privatsphäre verletzen kann. |
|  | Safari hat diese Datei heute um 08:02 geladen.                                                                                                    |
|  |                                                                                                    |

# Öffnen

| eine App von einem nicht verifizierten Entwickler zu<br>installieren.    |
|--------------------------------------------------------------------------|
| Gib Namen und Passwort eines Administrators ein, um dies<br>zu erlauben. |
| Benutzername:                                                            |
| Passwort:                                                                |
| Abbrechen Einstellung verändern                                          |

Nach einigen Sekunden erscheint das drehende Zahnrad wieder und

das WineHQ\_App\_Installer Tool erscheint. Klicken Sie auf "Installieren..."

|                                                                                                    |                                                                                                   | Software                                                                     |                                             |  |
|----------------------------------------------------------------------------------------------------|---------------------------------------------------------------------------------------------------|------------------------------------------------------------------------------|---------------------------------------------|--|
| Anwendunge                                                                                         | en                                                                                                |                                                                              |                                             |  |
| Um ein Programm von Diskette, CD-ROM oder Festplatte zu installieren,<br>klicken Sie Installieren. |                                                                                                   |                                                                              |                                             |  |
| Fc<br>er<br>au                                                                                     | olgende Programme können au<br>ntfernen oder um installierte K<br>us und klicken Sie auf Ändern/f | itomatisch entfernt werden. Un<br>omponenten zu ändern, wähler<br>Entfernen. | n ein Programm zu<br>1 Sie es aus der Liste |  |
| Name                                                                                               |                                                                                                   | Herausgeber                                                                  | Version                                     |  |
| 😑 Wine Ge                                                                                          | ecko (64-bit)                                                                                     | The Wine Project                                                             | 2.47.1                                      |  |
| 😑 Wine Mo                                                                                          | ono Runtime                                                                                       | The Wine Project                                                             | 4.9.4                                       |  |
| 🚍 Wine Mo                                                                                          | ono Windows Support                                                                               | The Wine Project                                                             | 4.9.4                                       |  |
|                                                                                                    | Supportinformationen                                                                              | Ändern                                                                       | Entfernen                                   |  |
|                                                                                                    |                                                                                                   | OK Abbr                                                                      | echen <u>A</u> nwenden                      |  |

Navigieren Sie zum Downloads-Ordner, in dem üblicherweise der Safari Browser die heruntergeladene Datei gespeichert hat.

|                                                                        | Software                                        |
|------------------------------------------------------------------------|-------------------------------------------------|
|                                                                        | Software                                        |
| Suche in:                                                              | rh902832 💽   🛧   🖾   🛅 🧱                        |
| Applications<br>Desktop<br>Documents<br>Downloads<br>Library<br>Movies | Music<br>Pictures<br>Public<br>m zu<br>er Liste |
| Datei <u>n</u> ame:<br>Datei <u>t</u> ypen:                            | Setup-Programme Abbrechen                       |
| Subb                                                                   | ortinformationen Ändern Entfernen               |
|                                                                        | OK Abbrechen Anwenden                           |

Wählen Sie die heruntergeladene Installationsdatei von Notation Software aus

Eduard-Thöny-Str. 6 86919 Utting am Ammersee, Deutschland Alle Rechte vorbehalten

|                                                           | Software                                                              |                  |
|-----------------------------------------------------------|-----------------------------------------------------------------------|------------------|
|                                                           | Software                                                              |                  |
| Suche in:                                                 | 🖥 Downloads 💽 🔄 🏠 🔚                                                   | 0<br>0           |
| TeamViewer<br>WineHQ_Re<br>WineHQ_Re<br><u>Inst_NS_Co</u> | QS.app<br>gedit.app<br>move.app<br>mposer_4_German.msi                | m zu<br>er Liste |
| J<br>Dateiname:<br>Dateitypen:                            | Inst_N5_Composer_4_German.msi 💌 Öffnen<br>Setup-Programme 💌 Abbrecher |                  |
| Şupj                                                      | portinformationen Ändern, Entfe                                       | ernen            |
|                                                           | OK Abbrechen                                                          | Anwenden         |

### Öffnen

Die Installation von Notation Software beginnt

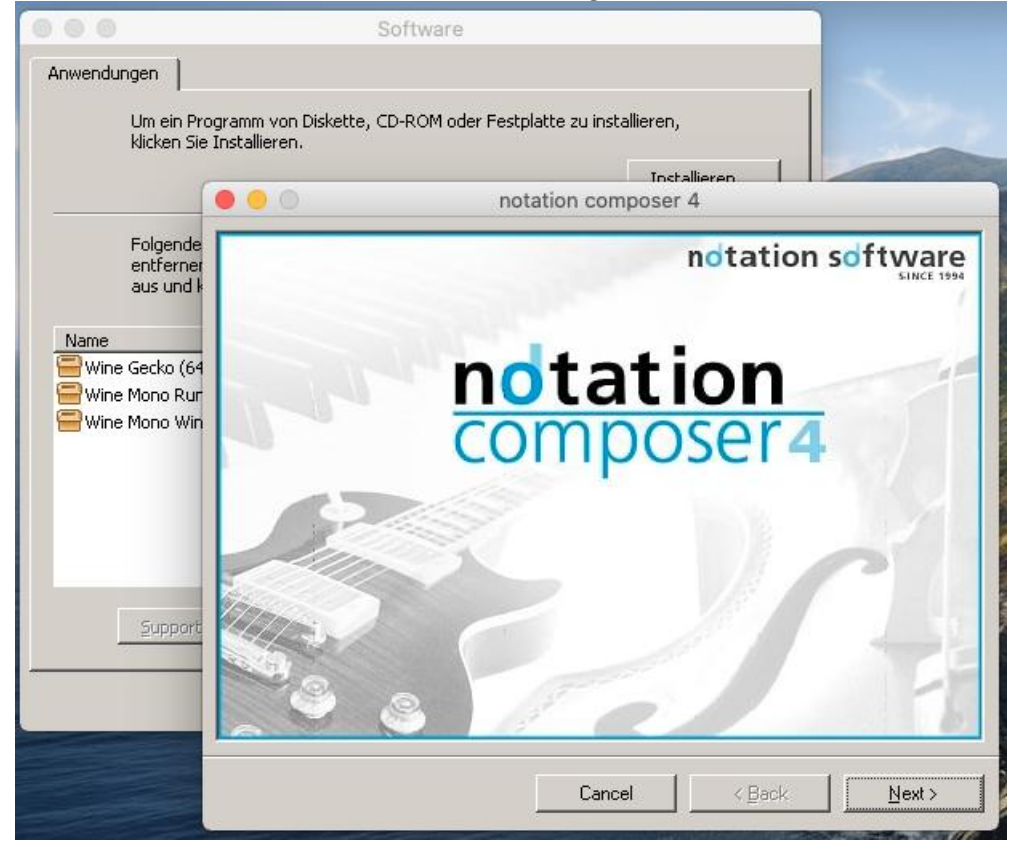

Sollte während der Installation ein Reparieren/Entfernen-Fenster erscheinen z.B. weil zuvor eine Testversion installiert war, benutzen Sie stets Entfernen und niemals Reparieren.

| Interview of the second second sec | composer 4                                      |
|----------------------------------------------------------------------------------------------------|-------------------------------------------------|
| Willkommen beim Setu<br>composer 4                                                                                                    | p-Assistenten von notation<br>notation software |
| Geben Sie an, ob Sie notation compos                                                                                                    | er 4 reparieren oder entfernen möchten.         |
| <ul> <li>notation composer 4 reparieren</li> <li>notation composer 4 entfernen</li> </ul>                                                                                                    |                                                 |
|                                                                                                    | Abbrechen < Zurück <u>F</u> ertig stellen       |

Führen Sie die nachfolgenden Installationsschritte durch und geben Sie die relevanten Daten ein..

WICHTIG - wenn Sie Composer / Musician / Player installieren Der Standardordner für das Programm darf NICHT verändert werden.

| • • •                                          | notation composer 4                                                                                                    |  |  |
|------------------------------------------------|----------------------------------------------------------------------------------------------------|--|--|
| Installation                                   | sordner wählen                                                                                                    |  |  |
|                                                | ndtation software                                                                                                    |  |  |
| Der Installer wird n                           | otation composer 4 in folgendem Ordner installieren.                                                                                          |  |  |
| Um in diesem Ordr<br>Ordner zu installier      | er zu installieren, klicken Sie auf "Weiter". Um in einem anderen vorhandenen<br>en, geben Sie diesen ein oder klicken Sie auf "Durchsuchen". |  |  |
| Ordn <u>e</u> r:                               |                                                                                                    |  |  |
| C:\Program File                                | s\Notation_4\ Durchsuchen                                                                                                    |  |  |
|                                                | Speicherplatzbedarf                                                                                                    |  |  |
| Bitte diesen Installationspfad<br>NICHT ändern |                                                                                                    |  |  |
|                                                |                                                                                                    |  |  |
|                                                | Abbrechen < Zurück Weiter >                                                                                                    |  |  |

Wir verwenden exakt diesen Pfad beim Starten der Software.

Das WineHQ\_App\_Installer Tool aktualisiert das Fenster der installierten Applikationen nicht. Die Installation oder das Update ist korrekt installiert. (Die Ungereimtheit ist der Wine Community gemeldet.)

Beenden Sie die Installation und schließen das Installationstool.

Eine Bestätigung erscheint in der rechten oberen Ecke Ihres Macs.

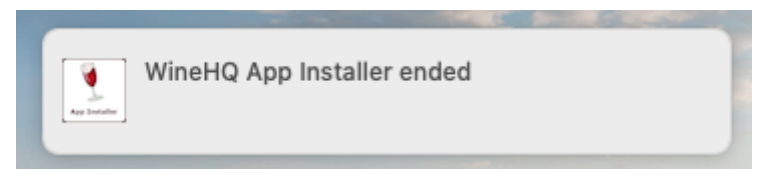

### 5.1.1 Erster Start von Composer, Musician oder Player

Wenn Sie zum ersten Mal die Composer\_5.app starten, führen Sie bitte die nachfolgenden Schritte exakt so aus. Alle weiteren Starts müssen dann nicht mehr autorisiert werden.

#### WICHTIG - halten Sie die Ctrl Taste gedrückt

und klicken auf "Composer\_5.app". Dieses Fenster öffnet (Es ist sehr wichtig, dass Sie mit Halten der Ctrl Taste starten audn auf das Icon klicken)

oder

#### Klick rechte Maustaste

|                   |                     | 🛃 Programme             |   |                   |
|-------------------|---------------------|-------------------------|---|-------------------|
| $\langle \rangle$ |                     | 🖌 🏶 🔹 🗘 Sucher          | 1 |                   |
| Favoriten         | Name                |                         | ^ | Änderungsdatum    |
| Zuletzt benutzt   | 🚮 Aktien.app        |                         |   | 22.09.2019, 13:0  |
| Å Programme       | \land App Store.app |                         |   | 14.09.2019, 08:0  |
| Programme         | 🖨 Automator.app     |                         |   | 31.08.2019, 07:22 |
| Schreibtisch      | Bücher.app          |                         |   | 11.09.2019, 08:5€ |
| 🖺 Dokumente       | Composer_4.app      | Öffnen                  |   | Gestern, 08:54    |
| Deveniende        | 🕨 🔀 Dienstprogramme | Baketinhalt zeigen      |   | Heute, 09:25      |
| Downloads         | Digitale Bilder.app | Faketinnan zeigen       |   | 25.08.2019, 04:1: |
| î Owner           | 🚺 Erinnerungen.app  | In den Papierkorb legen |   | 28.09.2019, 04:3  |
|                   | 💽 FaceTime.app      |                         |   | 12.09.2019, 05:4  |
| iCloud            | 🔁 FileZilla.app     | Informationen           |   | 23.12.2019, 15:51 |
| Cloud Drive       | Entos ann           | Umbenennen              |   | 26.00.2010.07.1/  |

#### Autorisieren Sie die App

|   | macOS kann den Entwickler von<br>"Composer_4.app" nicht verifizieren.<br>Möchtest du die App wirklich öffnen?                                                                                                    |
|---|----------------------------------------------------------------------------------------------------|
|   | Durch Öffnen dieser App übergehst du die<br>Systemsicherheit. Dadurch werden dein Computer und<br>deine persönlichen Daten möglicherweise Malware<br>ausgesetzt, die deinen Mac beschädigen oder deine<br>Privatsphäre verletzten kann. |
|   | Safari hat diese Datei heute um 09:30 von www.notation.com geladen.                                                                                                    |
| ? | Öffnen Abbrechen                                                                                                    |

| $\bigcirc$ | Du überschreibst deine Sicherheitseinstellungen, um<br>eine App von einem nicht verifizierten Entwickler zu<br>installieren. |
|------------|----------------------------------------------------------------------------------------------------|
|            | Gib Namen und Passwort eines Administrators ein, um dies<br>zu erlauben.                                                     |
|            | Benutzername:                                                                                                    |
|            | Passwort:                                                                                                    |
|            | Abbrechen Einstellung verändern                                                                                              |

Nach kurzer Zeit dreht sich wieder das Zahnrad in der Leiste oben und Composer startet.

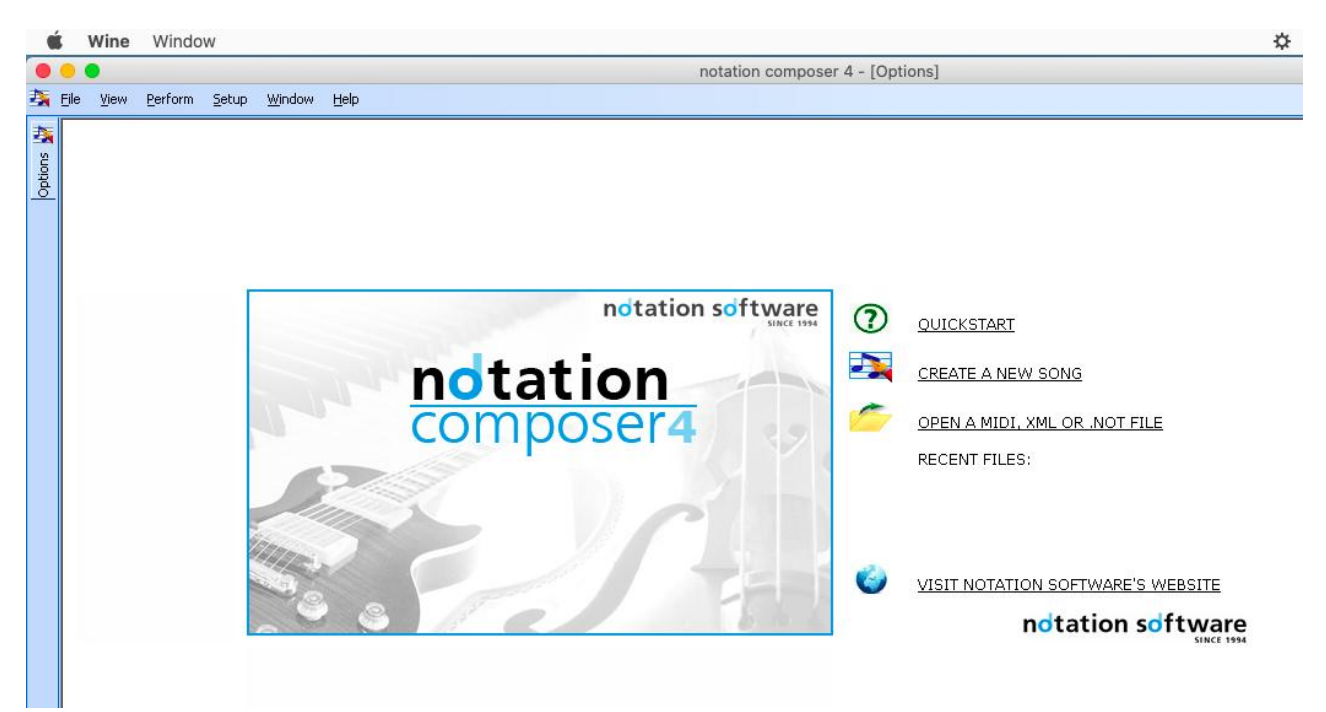

## 5.2 Installation auf macOS Sequoia

## Für die Installation der Notation Software App bitte im Finder navigieren zu

Programme -> Dienstprogramme

und dort

WineHQ\_App\_installer

starten

| •••                      | < > Programme               | ≔≎               |                                                                                   |
|--------------------------|-----------------------------|------------------|-----------------------------------------------------------------------------------|
| Favoriten                | Name                        | ∧ Änderungsdatum | Größe Art                                                                         |
| 🔒 rh902832               | Aktien                      | 05 09 24 22:54   | 6.3 MB Programm                                                                   |
| AirDrop                  | App Store                   | 05.09.24, 22:54  | 16.9 MB Programm                                                                  |
|                          | Automator                   | 05.09.24, 22:54  | 4.8 MB Programm                                                                   |
|                          | Bücher                      | 05.09.24, 22:54  | 117 A MR Drogramm                                                                 |
| A Programme              | ✓ I Dienstprogramme         | Heute, 13:25     | 2                                                                                 |
| Schreibtisch             | 💿 AirPort-Dienstprogramm    | 05.09.24, 22:54  |                                                                                   |
| Deverlanda               | Aktivitätsanzeige           | 05.09.24, 22:54  |                                                                                   |
| U Downloads              | 💷 Audio-MIDI-Setup          | 05.09.24, 22:54  |                                                                                   |
| Dokumente                | Bildschirmfoto              | 05.09.24, 22:54  |                                                                                   |
| Musik                    | 🗔 Bildschirmfreigabe        | 05.09.24, 22:54  | "WineHQ_App_Installer" nicht                                                      |
|                          | 📧 Bluetooth-Datenaustausch  | 05.09.24, 22:54  | geonnet                                                                           |
| E Filme                  | ColorSync-Dienstprogramm    | 05.09.24, 22:54  | Apple konnte nicht überprüfen, ob<br>WineHQ App Installer" frei von Schadsoftware |
| iOlaud                   | 💋 Digital Color Meter       | 05.09.24, 22:54  | ist, die deinen Mac beschädigen oder deine                                        |
|                          | 🖻 Druckzentrale             | 05.09.24, 22:54  | Privatsphäre verletzen kann.                                                      |
| Cloud Drive              | 🚱 Festplattendienstprogramm | 05.09.24, 22:54  | In den Denierkerh legen                                                           |
| 📑 Geteilt                | 😣 Grapher                   | 05.09.24, 22:54  | in den Papierkorb legen                                                           |
|                          | 📟 Konsole                   | 05.09.24, 22:54  | Fertig                                                                            |
| Orte                     | 🌜 Migrationsassistent       | 05.09.24, 22:54  | , i i i i i i i i i i i i i i i i i i i                                           |
| Metzwerk                 | 🖋 Skripteditor              | 05.09.24, 22:54  | 2,9 MB Programm                                                                   |
|                          | 🚖 Systeminformationen       | 05.09.24, 22:54  | 4 MB Programm                                                                     |
| Tags                     | Terminal                    | 05.09.24, 22:54  | 7 MB Programm                                                                     |
| Rot                      | VoiceOver-Dienstprogramm    | 05.09.24, 22:54  | 15,3 MB Programm                                                                  |
|                          | UineHQ_App_Installer        | 20.01.22, 09:22  | 12,3 MB Programm                                                                  |
|                          | 💄 WineHQ_Config             | 18.10.21, 11:43  | 2,4 MB Programm                                                                   |
| <ul> <li>Gelb</li> </ul> | 📅 Digitale Bilder           | 05.09.24, 22:54  | 3,2 MB Programm                                                                   |
| • Grün                   | 📒 Erinnerungen              | 05.09.24, 22:54  | 20,6 MB Programm                                                                  |
| Diau                     | FaceTime                    | 05.09.24, 22:54  | 11,6 MB Programm                                                                  |
| <ul> <li>Blau</li> </ul> | 6 FileZilla                 | 15.04.24, 20:26  | 46,6 MB Programm                                                                  |

Auf "Fertig" klicken

#### Systemeinstellungen -> Datenschutz & Sicherheit

#### WineHQ\_App\_Installer Dennoch öffnen

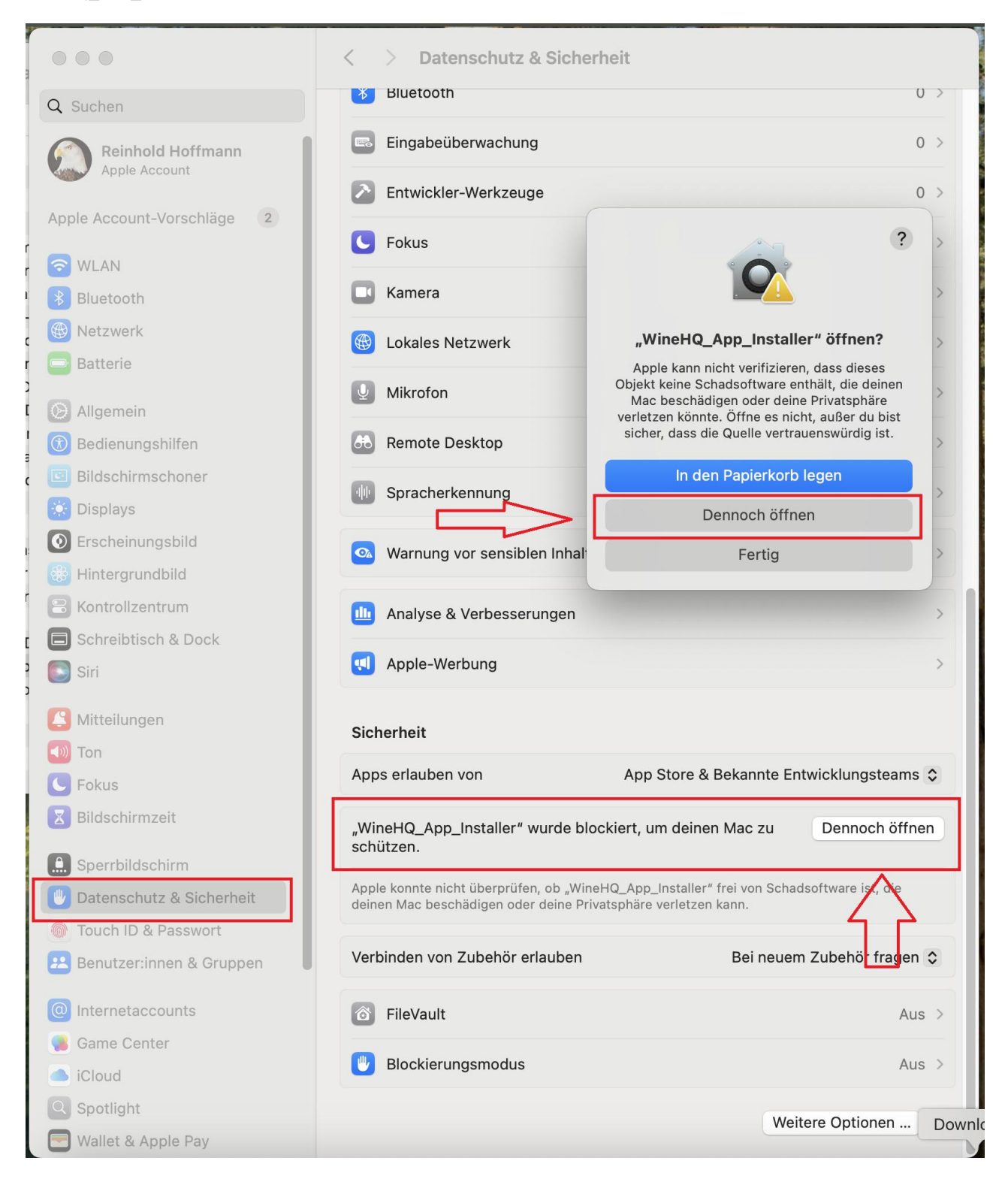

## Bestätigen:

| <u> н</u>                                                                 | Datenschutz                                                                                                | z & Siche | erheit |  |  |
|---------------------------------------------------------------------------|----------------------------------------------------------------------------------------------------|-----------|--------|--|--|
| Du vers<br>Mac b                                                          | Du versuchst, eine App zu öffnen, die deinen<br>Mac beschädigen oder deine Privatsphäre<br>verletzen kann. |           |        |  |  |
| Gib den Admin-Benutzernamen und das<br>Passwort ein, um dies zu erlauben. |                                                                                                    |           |        |  |  |
| Benutz                                                                    | ername                                                                                                    |           |        |  |  |
| Passwo                                                                    | rt                                                                                                    |           |        |  |  |
| Abb                                                                       | orechen                                                                                                    |           | ОК     |  |  |

Der WineHQ\_App\_Installer öffnet. Auf "Installieren…" klicken

|                    |                                                                             | Software                                                                     |                                                           |
|--------------------|-----------------------------------------------------------------------------|------------------------------------------------------------------------------|-----------------------------------------------------------|
| Anwendungen        | ]                                                                           |                                                                              |                                                           |
| Um<br>Sie          | ein Programm von Disk<br>Installieren.                                      | ette, CD-ROM oder Festplatt                                                  | e zu installieren, klicken                                |
| Fol<br>enti<br>aus | gende Programme könn<br>fernen oder um installie<br>und klicken Sie auf Änd | en automatisch entfernt wer<br>erte Komponenten zu ändern<br>lern/Entfernen. | rden. Um ein Programm zu<br>, wählen Sie es aus der Liste |
| Name               | o Windows Support                                                           | Herausgeber<br>The Wine Project                                              | Version   <br>7.4.0                                       |
|                    |                                                                             |                                                                              |                                                           |
|                    |                                                                             |                                                                              |                                                           |
| ≦u                 | pportinformationen                                                          | Ändern                                                                       | Entfernen                                                 |
|                    |                                                                             | ОК                                                                           | Abbrechen Anwenden                                        |

Eduard-Thöny-Str. 6 86919 Utting am Ammersee, Deutschland Alle Rechte vorbehalten

Navigieren Sie zum Downloads-Ordner, in dem üblicherweise der Safari Browser die heruntergeladene Datei gespeichert hat.

|                                                                        | Software                            |
|------------------------------------------------------------------------|-------------------------------------|
|                                                                        | Software                            |
| Suche in:                                                              | )rh902832 💽 💽 🏠 📰                   |
| Applications<br>Desktop<br>Documents<br>Downloads<br>Library<br>Movies | Music Pictures Public m zu er Liste |
| Datei <u>n</u> ame:<br>Datei <u>t</u> ypen:                            | Setup-Programme Abbrechen           |
| Sabb                                                                   | ortinformationen Ändern Entfernen   |
|                                                                        | OK Abbrechen Anwenden               |

Wählen Sie die heruntergeladene Installationsdatei von Notation Software aus

|                                             | Software                                                                     |                  |
|---------------------------------------------|------------------------------------------------------------------------------|------------------|
|                                             | Software                                                                     |                  |
| Suche in:                                   | Downloads                                                                    |                  |
| TeamVie<br>WineHQ<br>WineHQ                 | werQS.app<br>_Regedit.app<br>_Remove.app<br>_Composer_4_German.msi           | m zu<br>er Liste |
| Datei <u>n</u> ame:<br>Datei <u>t</u> ypen: | Inst_N5_Composer_4_German.msi     Offnen       Setup-Programme     Abbrechen |                  |
|                                             | Eupportinformationen Ändern Entfern                                          | en               |
|                                             | OK Abbrechen                                                                 | <u>A</u> nwenden |

Öffnen

Die Installation von Notation Software beginnt

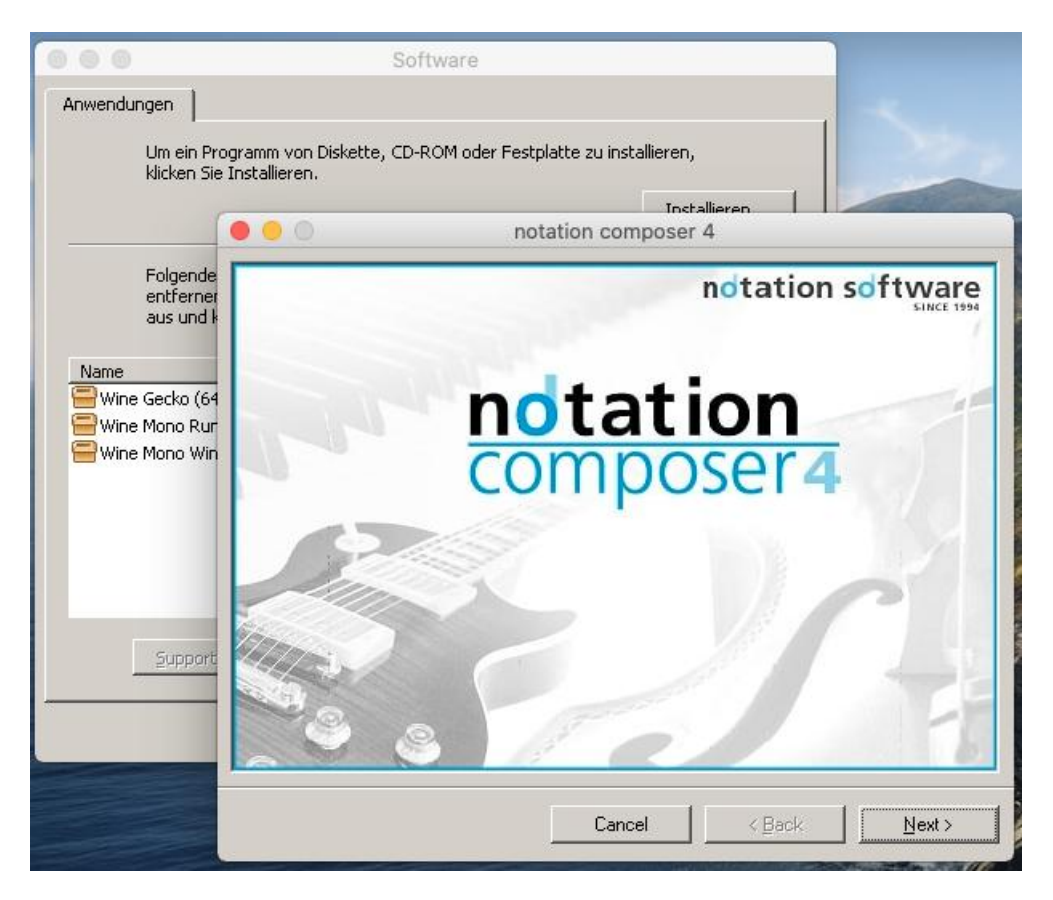

Sollte während der Installation ein Reparieren/Entfernen-Fenster erscheinen z.B. weil zuvor eine Testversion installiert war, benutzen Sie **stets Entfernen** und niemals Reparieren.

|                                                                                   | notation composer 4                        |  |  |
|-----------------------------------------------------------------------------------|--------------------------------------------|--|--|
| Willkommen beim Setup-Assistenten von notation<br>composer 4<br>notation software |                                            |  |  |
| Geben Sie an, ob Sie notation composer 4 reparieren oder entfernen möchten.       |                                            |  |  |
| <ul> <li>notation compose</li> <li>notation compose</li> </ul>                    | er 4 reparieren<br>er 4 e <u>n</u> tfernen |  |  |
|                                                                                   | Abbrechen < Zurück <u>F</u> ertig stellen  |  |  |

Führen Sie die nachfolgenden Installationsschritte durch und geben Sie die relevanten Daten ein.

WICHTIG - wenn Sie Composer / Musician / Player installieren Der Standardordner für das Programm darf NICHT verändert werden.

|                                             | notation composer 4                                                                                                    |
|---------------------------------------------|----------------------------------------------------------------------------------------------------|
| Installation                                | sordner wählen                                                                                                    |
|                                             | ndtation software                                                                                                    |
| Der Installer wird no                       | tation composer 4 in folgendem Ordner installieren.                                                                                         |
| Um in diesem Ordna<br>Ordner zu installiere | r zu installieren, klicken Sie auf "Weiter". Um in einem anderen vorhandenen<br>n, geben Sie diesen ein oder klicken Sie auf "Durchsuchen". |
| Ordn <u>e</u> r:                            |                                                                                                    |
| C:\Program File:                            | \Notation_4\ Durchsuchen                                                                                                    |
|                                             | Speicherplatzbedarf                                                                                                    |
|                                             |                                                                                                    |
| Bitte d                                     | iesen Installationspfad                                                                                                    |
| NICHI                                       | andern                                                                                                    |
|                                             |                                                                                                    |
|                                             |                                                                                                    |
|                                             | Abbrechen         ∠Zurück         Weiter >                                                                                                  |

Wir verwenden exakt diesen Pfad beim Starten der Software.

Das WineHQ\_App\_Installer Tool aktualisiert das Fenster der installierten Applikationen nicht. Die Installation oder das Update ist korrekt installiert. (Die Ungereimtheit ist der Wine Community gemeldet.)

Beenden Sie die Installation und schließen das Installationstool.

Eine Bestätigung erscheint in der rechten oberen Ecke Ihres Macs.

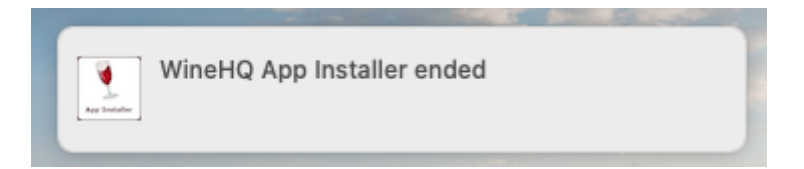

#### Sie können Composer starten über:

| •••          | < > Programme           | ≔≎                |                   |
|--------------|-------------------------|-------------------|-------------------|
| Favoriten    | Name                    | ^ Änderungsdatum  | Größe Art         |
| 1 rh902832   | Aktien                  | 05.09.2024 22:54  | 6.3 MB Programm   |
| AirDrop      | A App Store             | 05.09.2024, 22:54 | 16.9 MB Programm  |
|              | 🖉 Automator             | 05.09.2024, 22:54 | 4,8 MB Programm   |
|              | Bücher                  | 05.09.2024, 22:54 | 117,4 MB Programm |
| A Programme  | Composer_5              | 20.01.2022, 07:54 | 2,1 MB Programm   |
| Schreibtisch | > 🔯 Dienstprogramme     | Heute, 13:25      | Ordner            |
| () Downloads | 🐻 Digitale Bilder       | 05.09.2024, 22:54 | 3,2 MB Programm   |
| Downloads    | i Erinnerungen          | 05.09.2024, 22:54 | 20,6 MB Programm  |
| Dokumente    | 📮 FaceTime              | 05.09.2024, 22:54 | 11,6 MB Programm  |
| Musik        | 67 FileZilla            | 15.04.2024, 20:26 | 46,6 MB Programm  |
|              | 🌸 Fotos                 | 05.09.2024, 22:54 | 41,8 MB Programm  |
| E Filme      | 🕐 Freeform              | 05.09.2024, 22:54 | 64,3 MB Programm  |
| 101 1        | 😫 Home                  | 05.09.2024, 22:54 | 12,2 MB Programm  |
| ICloud       | iPhone-Synchronisierung | 05.09.2024, 22:54 | 8,1 MB Programm   |
| Cloud Drive  | 17 Kalender             | 05.09.2024, 22:54 | 13,6 MB Programm  |
| Ceteilt      | 😻 Karten                | 05.09.2024, 22:54 | 93,4 MB Programm  |
|              | Kontakte                | 05.09.2024, 22:54 | 14,1 MB Programm  |
| Orte         | S Kurzbefehle           | 05.09.2024, 22:54 | 5,9 MB Programm   |
| Netzwerk     | 🔢 Launchpad             | 05.09.2024, 22:54 | 678 KB Programm   |
|              | 🜆 Lexikon               | 05.09.2024, 22:54 | 14,6 MB Programm  |
| Tags         | 🔤 Mail                  | 05.09.2024, 22:54 | 29,1 MB Programm  |
| Dat          | A Mission Control       | 05 09 2024 22:54  | 268 KB Programm   |

Nach kurzer Zeit dreht sich wieder das Zahnrad in der Leiste oben und Composer startet.

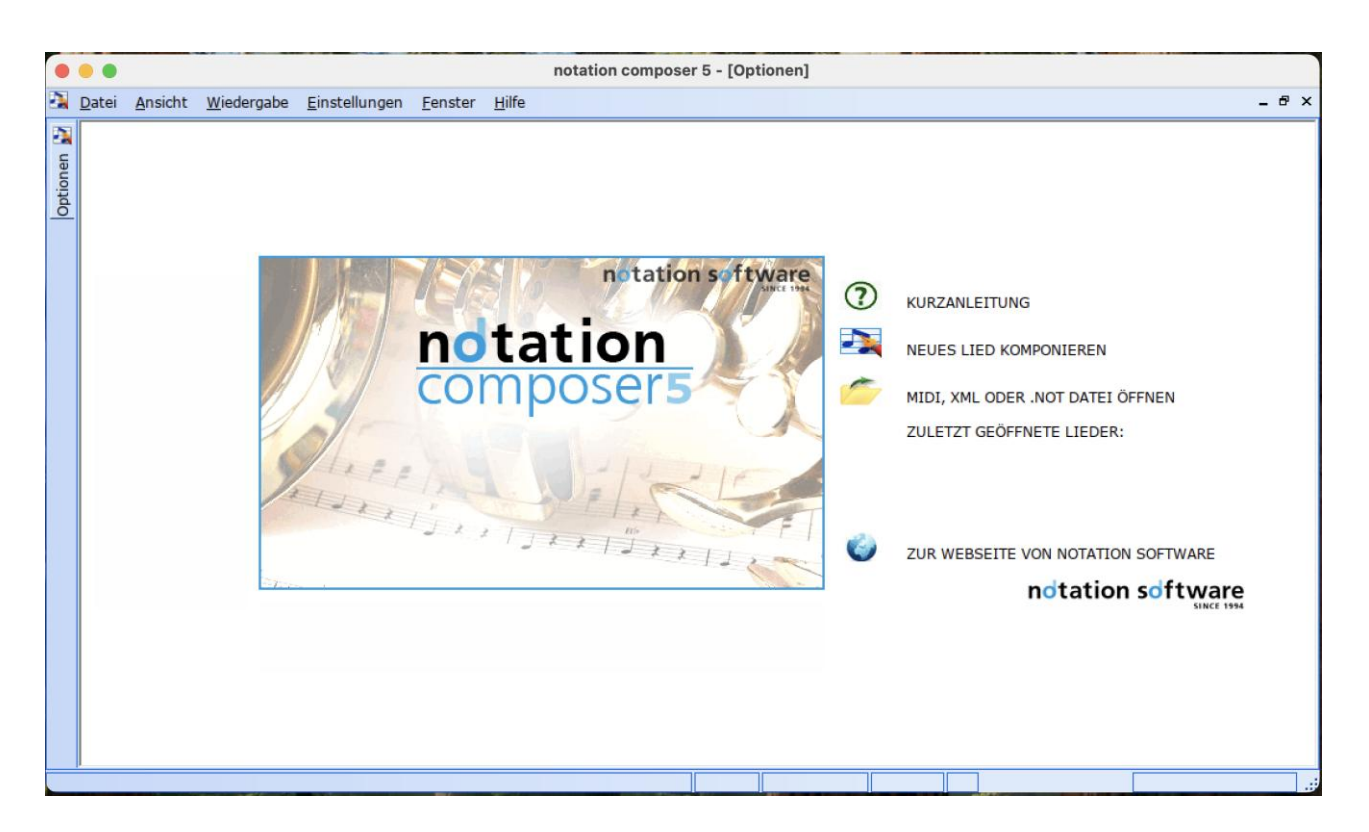

#### 6. Sichern des Backups der Software auf einem externen Datenträger

Bei der Installation der Software wird ein Backup in Form einer zip-Datei erzeugt. Diese zip-Datei befindet sich im Downloads Ordner bzw. im Ordner von dem aus die Installation gestartet wurde. Ferner wird diese Backup zip-Datei im Installationsordner des Programms erzeugt

(siehe Anhang 1).

Bitte sichern Sie die Backup zip-Datei auf einem externen Gerät oder durch die Time Machine. Wenn Sie eine nochmalige Installation durchführen müssen, finden Sie die Anleitung hierzu in der zip-Datei "Lies-mich\_Notation\_nochmals\_installieren.txt".

Zur Neuinstallation beginnen Sie bitte mit Schritt 6 dieser Anleitung.

#### 7. Einstellen des Standard- Ordner für Lieder

Die Installation von Notation Software ist fertig, wir empfehlen aber, die Einstellungen für Standard-Ornder der Lieder nun vorzunehmen. Bitte führen Sie die Schritte in Anhang A3 durch. Anhang:

### Wissenswertes über Notation Software auf einem Mac PC

### A1. Software deinstallieren

Starten Sie die WineHQ\_App\_installer.app wie im Kapitel 4 beschrieben.

In den nachfolgenden Bildern wird Notation Composer verwendet. Gleiches gilt Notation Musician oder Notation Player.

|                         |                                                                                    | Software                                                            |                                                        |
|-------------------------|------------------------------------------------------------------------------------|---------------------------------------------------------------------|--------------------------------------------------------|
| Anwendungen             | ]                                                                                  |                                                                     |                                                        |
| Um ei<br>klicke         | in Programm von Diskette<br>n Sie Installieren.                                    | e, CD-ROM oder Festplatte                                           | e zu installieren,                                     |
|                         |                                                                                    |                                                                     | Installieren                                           |
| Folge<br>entfe<br>aus u | nde Programme können (<br>Irnen oder um installierte<br>Ind klicken Sie auf Änderr | automatisch entfernt werd<br>Komponenten zu ändern,<br>n/Entfernen. | den. Um ein Programm zu<br>wählen Sie es aus der Liste |
| Name                    |                                                                                    | Herausgeber                                                         | Version                                                |
| notation co             | mposer 4                                                                           | Notation Software                                                   | 4.0.1                                                  |
| 😑 Wine Gecka            | ) (64-bit)                                                                         | The Wine Project                                                    | 2.47.1                                                 |
| 😑 Wine Mono             | Runtime                                                                            | The Wine Project                                                    | 4.9.4                                                  |
| 🚍 Wine Mono             | Windows Support                                                                    | The Wine Project                                                    | 4.9.4                                                  |
| Sup                     | portinformationen                                                                  | <u>Ä</u> ndern                                                      | Ändern/Entfernen                                       |
|                         |                                                                                    | ОК                                                                  | Abbrechen Anwenden                                     |

Immer Entfernen verwenden, niemals Reparieren

| o o no                                                                                 | tation composer 4                                   |
|----------------------------------------------------------------------------------------|-----------------------------------------------------|
| Willkommen beim S<br>composer 4                                                        | Setup-Assistenten von notation<br>notation software |
| Geben Sie an, ob Sie notation o                                                        | composer 4 reparieren oder entfernen möchten.       |
| <ul> <li>notation composer 4 reparation</li> <li>notation composer 4 entral</li> </ul> | arieren<br>emen                                     |
|                                                                                        | Abbrechen < Zurück <u>F</u> ertig stellen           |

## A2. Dateistruktur auf dem Mac

Wine erzeugt die folgende Ordner-Struktur.

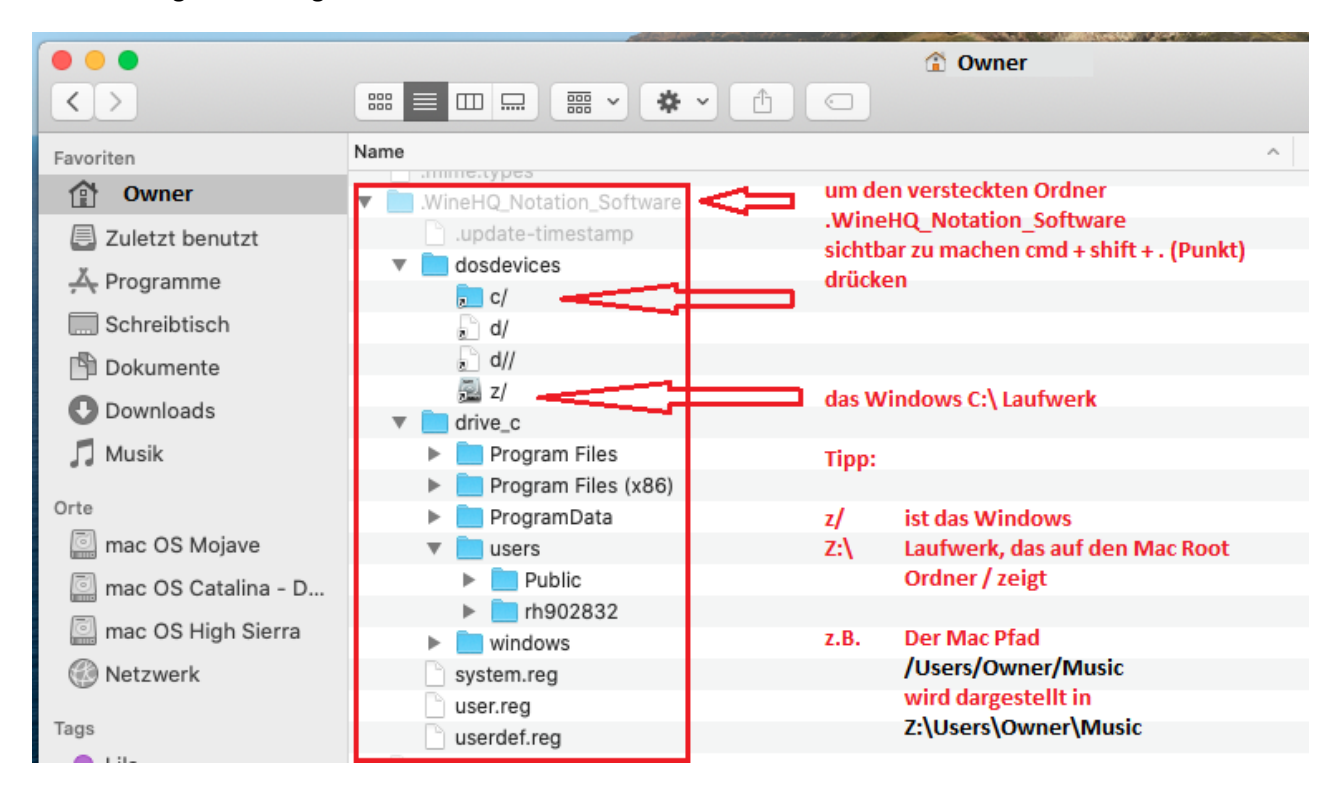

### A3. Standardordner für Lieder festlegen

Um den Standardordner für Lider festzulegen, führen Sie nachfolgende Schritte aus. In diesem Beispiel verwenden wir den Musik-Ordner als Standard-Ordner für Lieder.

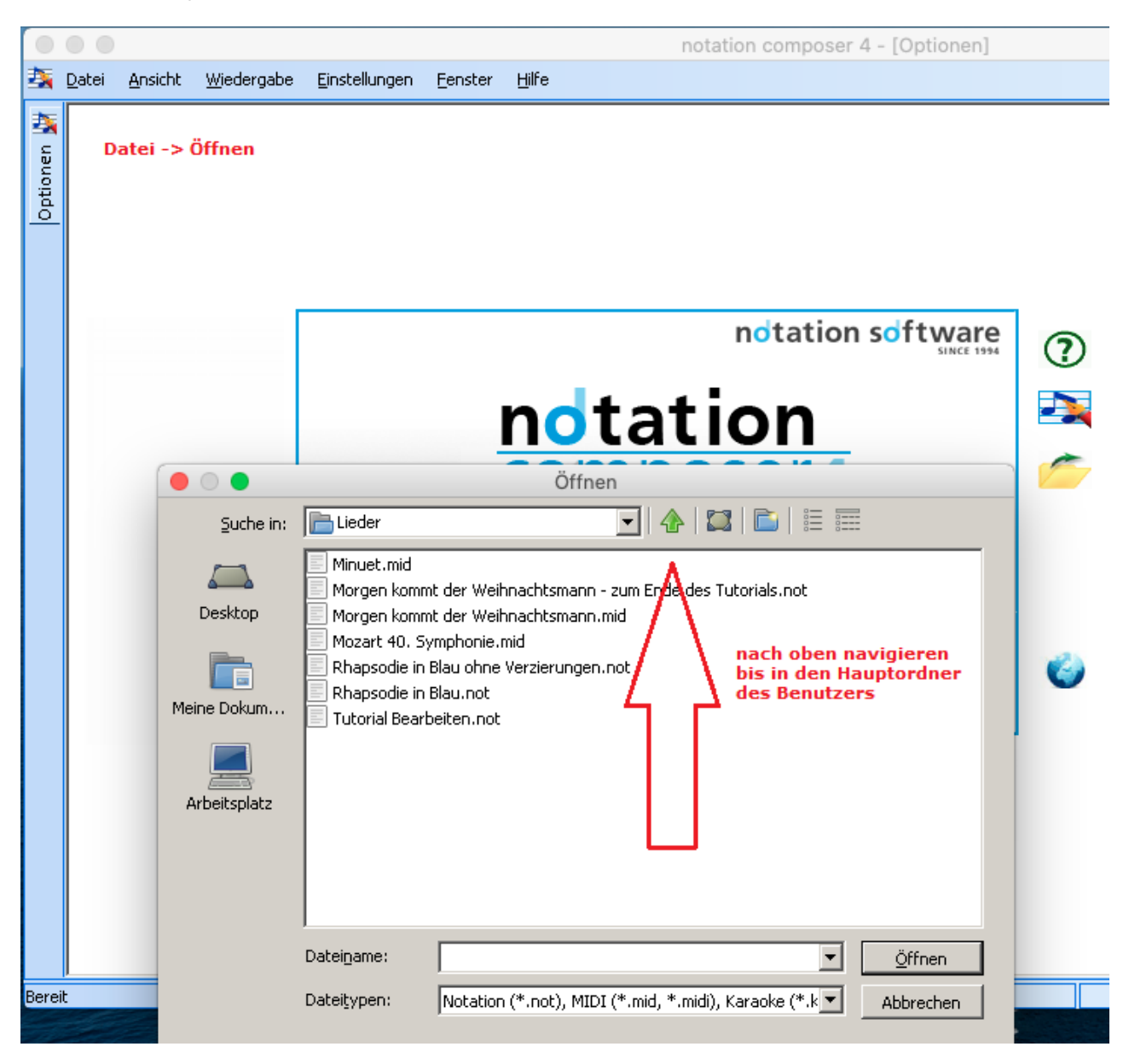

| 00                                                      |                                                                                       | Öffnen                                                             |  |
|---------------------------------------------------------|---------------------------------------------------------------------------------------|--------------------------------------------------------------------|--|
| Suche in:                                               | Dwner                                                                                 | 🔽   🏠   🖾   🗮 🥅                                                    |  |
| Desktop                                                 | Desktop<br>Documents<br>Downloads<br>Library<br>Movies<br>Music<br>Pictures<br>Public |                                                                    |  |
|                                                         | Dateiname:                                                                            |                                                                    |  |
|                                                         | Dateitypen:                                                                           | Notation (*.not), MIDI (*.mid, *.midi), Karaoke (*.k 💌 🛛 Abbrechen |  |
| Diesen Ordr<br>Momentane<br>C:\users\Pu<br>Transkriptio | ner als Standardord<br>r Standardordner I<br>ublic\Documents\No<br>ns-Optionen        | dner für Lieder festlegen<br>für Lieder:<br>otation_4,Lieder       |  |

| 0                        |                                     | Öffnen                                               |                |
|--------------------------|-------------------------------------|------------------------------------------------------|----------------|
| Suche in:                | husic 🔁                             | 💽   🏠   🖾   🗮 🏢                                      |                |
| Desktop                  | Song2.not                           |                                                      |                |
| Meine Dokum              |                                     |                                                      |                |
| Arbeitsplatz             |                                     |                                                      |                |
|                          |                                     |                                                      |                |
|                          |                                     |                                                      |                |
|                          | Datei <u>n</u> ame:                 |                                                      | <u>Ö</u> ffnen |
|                          | Datei <u>t</u> ypen:                | Notation (*.not), MIDI (*.mid, *.midi), Karaoke (*.k | Abbrechen      |
| 🔽 Diesen Ordr            | er als Standardord                  | Iner für Lieder festlegen                            |                |
| Momentane<br>Z:\Users\ C | r Standardordner fi<br>)wner \Music | ür Lieder:                                           |                |
| Transkriptio             | ns-Optionen                         |                                                      |                |
|                          |                                     |                                                      |                |
|                          |                                     |                                                      |                |
|                          |                                     |                                                      |                |

| 0            |                                           | Öffnen                                               |           |
|--------------|-------------------------------------------|------------------------------------------------------|-----------|
| Suche in:    | husic 📄                                   | 💽   🛧   🖾   🛅 📰                                      |           |
| Desktop      | Song2.not                                 |                                                      |           |
| Meine Dokum  |                                           |                                                      |           |
| Arbeitsplatz |                                           |                                                      |           |
|              |                                           |                                                      |           |
|              | Dateiname:                                |                                                      | Öffnen    |
|              | Datei <u>t</u> ypen:                      | Notation (*.not), MIDI (*.mid, *.midi), Karaoke (*.k | Abbrechen |
| Diesen Ordr  | ner als Standardord<br>r Standardordner f | Iner für Lieder festlegen<br>ür Lieder:              |           |
| ranskriptio  | ns-Optionen                               |                                                      |           |

#### A4. Log Dateien auf dem Mac

notation composer 5 und notation musician 5

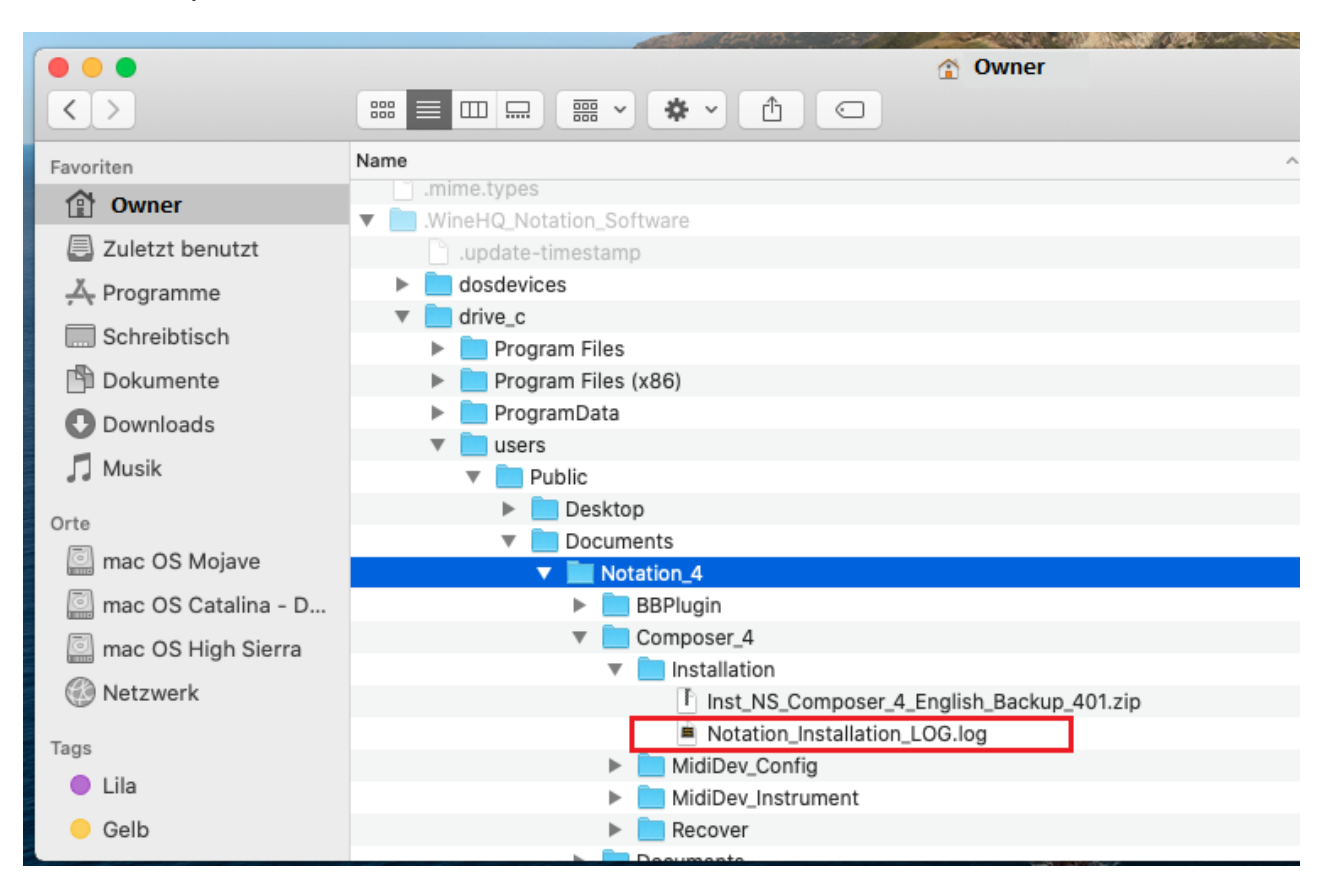

#### A5. PDF Dateien von Notation Software

Notation Software beinhaltet einen direkten PDF Export.

Wenn Sie ein kostenloses externes PDF-Werkzeug verwenden möchten, das Sie mit der Druckerfunktion verbinden, empfehlen wir *RWTS PDFwriter für Mac* 

Details zur Installation finden Sie hier

https://github.com/rodyager/RWTS-PDFwriter

Bitte folgen Sie der Installationsanleitung. Nachdem der Treiber installiert ist, können Sie mit Datei/Drucken die Datei im PDF Format speichern.

Um alle Leistungsmerkmale nutzen zu können z.B. das Seitenlayout, empfehlen wir die Konfiguration eines Druckers. Wenn Sie keinen Drucker verwenden, ist die Installation des *RWTS PDFwriter für Mac* eine gute Alternative.

#### A6. Speichern von Liedern auf einer externen Platte oder im Netwerk

Eine externe Platte oder ein Netzwerk-Speicher wird auf dem Mac unter /Volumes gemountet. Z.B. wird eine externe Platte mit dem Namen "External Drive" auf dem Mac gemountet unter /Volumes/External Drive

Um Lieder direkt auf eine externen Platte zu speichern, bitte auf die externe Platte navigieren wie unten angezeigt

|                                                                         | Save As                                                                                    |
|-------------------------------------------------------------------------|--------------------------------------------------------------------------------------------|
| Speichern in: 盾                                                         | Owner 💽 🕢 🖾 🔠                                                                              |
| CoreBrightne:<br>Desktop<br>Documents<br>Downloads<br>Library<br>Movies | Iss-backup                                                                                 |
| Datei <u>n</u> ame:                                                     | Song1 Speichern                                                                            |
| Datei <u>typ</u> en:                                                    | Notation File (.not)                                                                       |
| Set this dire                                                           | ectory as default folder for song files                                                    |
| Current def<br>Z:\Users\rh                                              | fault folder for song files:<br>1902832\Music                                              |
|                                                                         |                                                                                            |
|                                                                         |                                                                                            |
| Tip: If you wish                                                        | to save your song as a MIDI or Karaoke file, then use the Export command in the File menu. |
|                                                                         |                                                                                            |

|                                                    |                                                                              | Save As                                     |               |               |
|----------------------------------------------------|------------------------------------------------------------------------------|---------------------------------------------|---------------|---------------|
| Speichern in:                                      | ]/                                                                           | 💽 🕢 🖾 🛅                                     |               |               |
| Applications<br>bin<br>cores<br>dev<br>etc<br>home | Library<br>net<br>Network<br>private<br>sbin<br>System                       | tmp<br>Users<br>usr<br>var<br>Vm<br>Volumes |               |               |
| Dateiname:                                         | Song1                                                                        |                                             | •             | Speichern     |
| Datei <u>typ</u> en:                               | Notation File (.not)                                                         |                                             | •             | Abbrechen     |
| 🗆 Set this dire                                    | ctory as default folder for so                                               | ng files                                    |               |               |
| Current def<br>Z:\Users\C                          | ault folder for song files:<br>)wner\Music                                   |                                             |               |               |
| Tip: If you wish                                   | to save your song as a MIDI                                                  | or Karaoke file, then use the Export o      | command in t  | he File menu. |
|                                                    |                                                                              | Cours As                                    |               |               |
|                                                    | Ushinasa                                                                     |                                             | =1            |               |
| External Driv                                      | e                                                                            |                                             |               |               |
| Dateiname:                                         | Song1                                                                        |                                             | •             | Speichern     |
| Dateitypen:                                        | Notation File (.not)                                                         |                                             | •             | Abbrechen     |
| Current def<br>Z:\Users\(                          | ctory as default folder for so<br>ault folder for song files:<br>Owner\Music | ng files                                    |               |               |
| Tip: If you wish                                   | to save your song as a MIDI                                                  | or Karaoke file, then use the Export o      | command in ti | he File menu. |

### A7. iCloud

Um iCloud zu benutzen, muss sich der Benutzer in iCloud einloggen (Doppelklick auf iCloud Drive im Finder). Dieses Login mountet iCloud Drive unter dem Pfad

~/Library/Mobile\ Documents/com~apple~CloudDocs/
( ~ Tilde ist das Kürzel für das momentane Benutzer Home Directory)

In diesem Beispiel wurde die Datei Song1.not auf das iCloud Drive kopiert

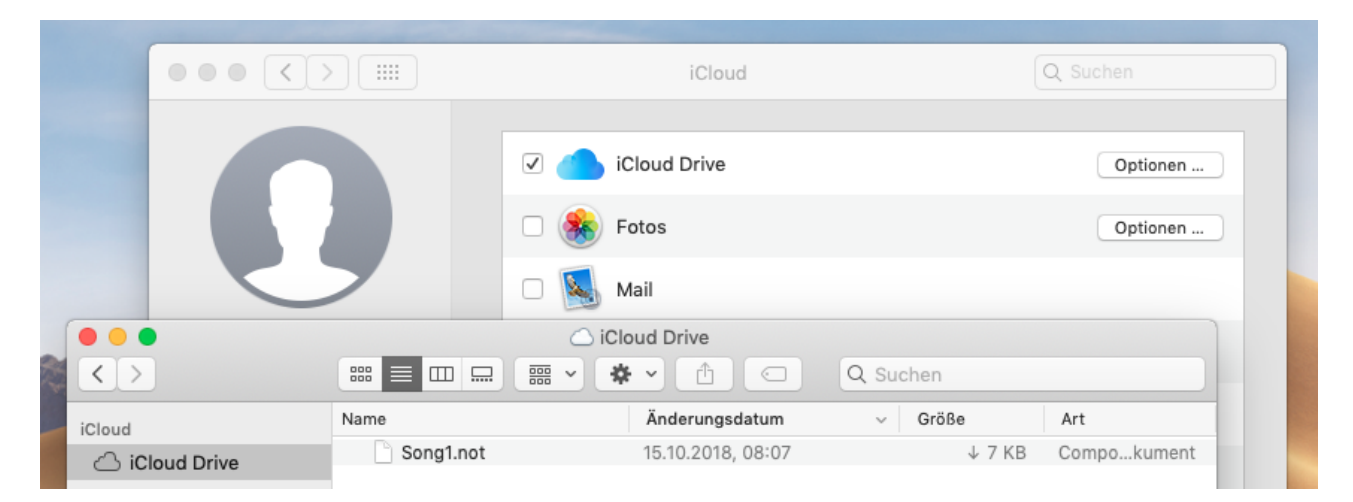

Um von Notation Software aus auf das iCloud Drive zu gelangen, bitte nachfolgende Navigationsschritte durchführen:

| 0                                                               | Open                                                                       |
|-----------------------------------------------------------------|----------------------------------------------------------------------------|
| Suche in:                                                       | 🖹 rh902832 💽 🛧 🖾 🛅 🧮                                                       |
| CoreBrightr<br>Desktop<br>Documents<br>Downloads<br>Cloud Drive | ness-backup Towies<br>Music<br>Pictures<br>Public<br>(Archiv) Towine Files |
| Datei <u>n</u> ame:<br>Datei <u>typ</u> en:                     | *.* <u>Ö</u> ffnen       All Files (*.*)     Abbrechen                     |
| Current d<br>Z:\Users\                                          | lefault folder for song files:<br>rh902832\Music                           |
| Transcri                                                        | ption Options                                                              |
|                                                                 |                                                                            |

|                                                                                                    |                                                                                                    | Op                                                       | en                              |                                            |                                             |
|----------------------------------------------------------------------------------------------------|----------------------------------------------------------------------------------------------------|----------------------------------------------------------|---------------------------------|--------------------------------------------|---------------------------------------------|
| Suche in:                                                                                                    | 📄 Library                                                                                                    |                                                          | •                               | 🏠 🖾                                        |                                             |
| Group Co<br>HomeKit<br>IdentityS<br>Movie<br>Input Me                                                                                       | ontainers<br>iervices<br>thods<br>Plug-Ins                                                                                                    | iTunes<br>Keyboard<br>Keyboard<br>Keychains<br>Languagel | Layouts<br>5ervices<br>Modeling | Mail<br>Map<br>Mese<br>Meta<br>Mob<br>Pass | s<br>sages<br>adata<br>ile Documents<br>ies |
| •                                                                                                    |                                                                                                    |                                                          |                                 |                                            | Þ                                           |
| Datei <u>n</u> ame:                                                                                                    | *,*                                                                                                    |                                                          |                                 | •                                          | Öffnen                                      |
| Datei <u>t</u> ypen:                                                                                                    | All Files (                                                                                                    | *.*)                                                     |                                 | •                                          | Abbrechen                                   |
| 🔲 Set this                                                                                                    | s directory as d                                                                                                    | efault folder for                                        | song files                      |                                            |                                             |
| Curren<br>Z:\Use                                                                                                    | it default folder<br>rs\rh902832\Mi                                                                                                    | for song files:<br>usic                                  |                                 |                                            |                                             |
| Trans                                                                                                    | cription Options                                                                                                    | 5                                                        |                                 |                                            |                                             |
|                                                                                                    |                                                                                                    |                                                          |                                 |                                            |                                             |
|                                                                                                    |                                                                                                    |                                                          |                                 |                                            |                                             |
|                                                                                                    |                                                                                                    |                                                          |                                 |                                            |                                             |
|                                                                                                    |                                                                                                    |                                                          |                                 |                                            |                                             |
|                                                                                                    |                                                                                                    |                                                          |                                 |                                            |                                             |
| •••                                                                                                    |                                                                                                    | Op                                                       | en                              |                                            | //                                          |
| Suche in:                                                                                                    | Mobile Do                                                                                                    | Op                                                       | en                              |                                            |                                             |
| Suche in:                                                                                                    | Mobile Do                                                                                                    | Op                                                       | en<br>💌                         |                                            |                                             |
| Suche in:                                                                                                    | Mobile Do<br>Ne~CloudDocs<br>Ne~shoebox                                                                                                    | Op<br>ocuments                                           | en                              |                                            |                                             |
| Suche in:                                                                                                    | Mobile Do<br>Die~CloudDocs<br>Die~shoebox<br>Die~TextInput                                                                                                   | Op<br>ocuments                                           | en<br>💌                         |                                            |                                             |
| Suche in:                                                                                                    | Mobile Do<br>De~CloudDocs<br>De~shoebox<br>De~TextInput                                                                                                    | Op                                                       | en                              |                                            |                                             |
| Suche in:                                                                                                    | Mobile Do<br>                                                                                                    | Op                                                       | en                              |                                            |                                             |
| Suche in:                                                                                                    | Mobile Do<br>Ne~CloudDocs<br>Ne~shoebox<br>Ne~TextInput                                                                                                    | Op                                                       | en                              |                                            | I IIIIIIIIIIIIIIIIIIIIIIIIIIIIIIIIIII       |
| Suche in:<br>Com~app<br>com~app<br>com~app<br>Com~app<br>Dateiname:<br>Dateiname:                                                           | Mobile Do<br>Ne~CloudDocs<br>Ne~shoebox<br>Ne~TextInput<br>*,*<br>All Files (                                                                                | Op<br>ocuments                                           | en                              |                                            |                                             |
| Suche in:<br>Suche in:<br>Com-vapp<br>Com-vapp<br>Com-vapp<br>Dateiname:<br>Dateiname:<br>Dateitypen:                                       | Mobile Do<br>Me~CloudDocs<br>Me~shoebox<br>Me~TextInput<br>*,*<br>All Files (<br>s directory as d                                                            | Op<br>ocuments                                           | en                              |                                            | <u>Ö</u> ffnen     Abbrechen                |
| Suche in:<br>Suche in:<br>Com~app<br>Com~app<br>Com~app<br>Com~app<br>Dateiname:<br>Dateitypen:<br>Set this<br>Curren<br>Z:\Use             | Mobile Do<br>De~CloudDocs<br>De~shoebox<br>De~TextInput<br>*,*<br>All Files (<br>s directory as d<br>it default folder<br>rs\rh902832\Mi                     | Op<br>ocuments                                           | ven<br>ven<br>von song files    |                                            |                                             |
| Suche in:<br>Suche in:<br>com~app<br>com~app<br>com~app<br>com~app<br>Dateiname:<br>Dateitypen:<br>Set this<br>Curren<br>Z:\Use<br>Trans    | Mobile Do<br>De~CloudDocs<br>De~shoebox<br>De~TextInput<br>*,*<br>All Files (<br>s directory as d<br>t default folder<br>rs\rh902832\Mi<br>cription Option:  | Op<br>bocuments                                          | ven<br>v<br>song files          |                                            | I IIIIIIIIIIIIIIIIIIIIIIIIIIIIIIIIIII       |
| Suche in:<br>Suche in:<br>com~app<br>com~app<br>com~app<br>Dateiname:<br>Dateiname:<br>Dateitypen:<br>Set this<br>Curren<br>Z:\Use<br>Trans | Mobile Do<br>De~CloudDocs<br>De~shoebox<br>De~TextInput<br>*,*<br>All Files (<br>a directory as d<br>t default folder<br>rs\rh902832\Mi<br>cription Option:  | Op<br>bournents                                          | en<br>ven                       |                                            | I IIIIIIIIIIIIIIIIIIIIIIIIIIIIIIIIIII       |
| Suche in:<br>Suche in:<br>Com~app<br>com~app<br>com~app<br>Dateiname:<br>Dateitypen:<br>Set this<br>Curren<br>Z:\Use<br>Trans               | Mobile Do<br>De~CloudDocs<br>De~shoebox<br>De~TextInput<br>*,*<br>All Files (<br>s directory as d<br>t default folder<br>rs\rh902832\Mi<br>scription Options | Op<br>bournents                                          | en<br>ven                       |                                            | I IIIIIIIIIIIIIIIIIIIIIIIIIIIIIIIIIII       |
| Suche in:<br>Suche in:<br>Com~app<br>com~app<br>com~app<br>Dateiname:<br>Dateitypen:<br>Set this<br>Curren<br>Z:\Use<br>Trans               | Mobile Do<br>De~CloudDocs<br>De~shoebox<br>De~TextInput<br>*,*<br>All Files (<br>s directory as d<br>t default folder<br>rs\rh902832\Mi<br>cription Option:  | Op<br>bournents                                          | en<br>ven                       |                                            | I IIIIIIIIIIIIIIIIIIIIIIIIIIIIIIIIIII       |

|                                                          | Open                                                                                                    |
|----------------------------------------------------------|----------------------------------------------------------------------------------------------------|
| Suche in:                                                | Com~apple~CloudDocs                                                                                                    |
| Song1.nd                                                 | pt                                                                                                    |
| Datei <u>n</u> ame:<br>Datei <u>typen:</u><br>I Set this | ✓ <u>Ö</u> ffnen          Notation (*.not), MIDI (*.mid, *.midi), Kar       Abbrechen          s directory as default folder for song files |
| Curren<br>Z:\Use                                         | t default folder for song files:<br>rs\rh902832\Library\Mobile Documents\com~apple~CloudDocs                                                |
| Trans                                                    | cription Options                                                                                                    |
|                                                          |                                                                                                    |

Kompletter Pfad siehe roter Kasten.

Beim Abmelden aus iCloud kann der Benutzer festlegen, ob eine Kopie des iCloud Drives lokal unter ~/iCloud\ Drive (Archive) gespeichert werden soll. Nach dem Abmelden wird das iCoud Drive wieder de-gemountet..

#### A8. Effektive Verwendung der Funktionstasten F1 - F12

Notation Software verwendet einige Funktionstasten F1 – F12. Für eine effektive Verwendung empfehlen wir die Mac-Einstellungen zu ändern, so dass die fn Taste nicht immer gedrückt werden muss. Siehe hierzu

#### https://support.apple.com/de-de/HT204436

Bitte beachten, diese Änderung wirkt auf alle Mac Apps und nicht nur auf die Programme von Notation Software.

#### A9. Nützliche Informationen, wenn zuvor Version 3 verwendet wurde

Notation Software in Version 4, 5 ist eine x64 Bit App. Version 3 ist eine x86 oder 32 Bit App.

Vergleiche beider Versionen in dieser Eigenschaft

| Vergleich                         |                                                            |                                                                                   |
|-----------------------------------|------------------------------------------------------------|-----------------------------------------------------------------------------------|
| 0                                 | Composer 3                                                 | Composer 4, 5                                                                     |
| Technologie                       | x86 oder 32 Bit App                                        | x64 oder 64 Bit App                                                               |
| Wine Version<br>Technologie       | Wine_2.0.dmg<br>x86 oder 32 Bit                            | Wine_x.dmg (e.g. = 8.5)<br>x64 oder 64 Bit auf Intel oder<br>auf M1 mit Rosetta 2 |
| Wine Root-Pfad<br>(Wine Prefix)   | Wine Files                                                 | .WineHQ_Notation_Software                                                         |
| Mac Version                       | OS X 10.9<br>(Mavericks)<br>bis<br>macOS 10.14<br>(Mojave) | OS X<br>Catalina onwards                                                          |
| Band-in-a-Box<br>Plugin Version 3 | ја                                                         | nein                                                                              |
| Band-in-a-Box<br>Plugin Version 5 | nein                                                       | ja                                                                                |

| Frage :                                | Läuft jetzt Composer 3 auf macOS Monterey * oder mit einem künftigen Update?                                                                                                    |  |  |  |  |
|----------------------------------------|----------------------------------------------------------------------------------------------------|--|--|--|--|
| Antwort:<br>Apps.                      | Nein, Composer 3 ist eine 32 Bit App. macOS Monterey * erlaubt nur 64 Bit                                                                                                    |  |  |  |  |
|                                        | Ihre Lizenz muss auf Version 4 upgegradet werden.                                                                                                    |  |  |  |  |
| Frage:<br>Antwort:                     | Läuft Composer 3 auf Wine_x.dmg (x >= 5.4) von Notation Software ?<br>Nein                                                                                                    |  |  |  |  |
| Frage:<br>Antwort:                     | Laufen Composer 3 und Composer 4 auf demselben Mac PC?<br>Von OS X 10.9 bis macOS 10.14 ja, aber nicht auf derselben Wine-version.<br>Composer 3 benötigt Wine_2.0, das eine 32 Bit Version ist. Composer 4<br>erfordert Wine_x (x >= 5.4), welches eine 64 Bit Version ist. Beide Wine-<br>Versionen können installiert werden und laufen unabhängig voneinander auf dem<br>gleichen Mac für obige Betriebssysteme.                                                                                                    |  |  |  |  |
| Frage:<br>Antwort:                     | <pre>Wenn man macOS Mojave auf macOS Monterey * updatet und Wine_x neu<br/>installiert, wird dann etwas von der vorherigen Version 3 Installation<br/>(Composer 3 + Wine_2.0) gelöscht?<br/>Nein, es wird nichts gelöscht. Alle bisherigen Dateien von Composer 3 sind<br/>noch verfügbar, aber nicht mehr standardmäßig zugriffsbereit von Composer 4.<br/>Wir empfehlen falls notwendig, alle relevanten Dateien zu kopieren von<br/>C:\users\Public\Documents\Notation_3 folder of Wine_2.0 (Wine Files)<br/>auf<br/>C:\users\Public\Documents}Notation_4 folder of Wine_x<br/>(.WineHQ_Notation_Software)<br/>Bitte Datei für Datein einzeln kopieren. Sie sollten wissen, was Sie hier<br/>tun.</pre> |  |  |  |  |
| ====================================== | Ich habe all Musikdateien (.not und .mid Dateien im Ordner<br>/Users/[user name]/Music. Kann ich dort mit Composer 4 zugreifen nach einem<br>Upgrade?<br>Ja                                                                                                    |  |  |  |  |
| =======<br>Frage:                      | Wie steht es mit den Einstellungen wie z.B. Seitenlayout, Schriftarten,<br>Soundfont etc. Werden diese Einstellungen automatisch in Composer 4                                                                                                    |  |  |  |  |
| Antwort:                               | ubernommen?<br>Nein. Die Einstellungen befinden sich in der Registry. Wine 2.0 und Wine_x<br>haben unterschiedliche Registries.                                                                                                    |  |  |  |  |
| Frage:                                 | CodeWeavers bietet mit CrossOver eine komfortable Wine-Version an. Sie haben<br>angekündigt, das CrossOver ab V19 in der Lage ist, 32 Bit Apps zu<br>unterstützen.                                                                                                    |  |  |  |  |
| Antwort:                               | Heisst das, dass Composer 3 mit CrossOver auf macOS Monterey * läuft?<br>Nein. Composer 3 läuft nicht auf macOS Monterey * mit CrossOver<br>Grundsätzlich: CrossOver kann ein nicht zertifiziertes Wine-Paket enthalten                                                                                                    |  |  |  |  |
| ====================================== | Läuft das Band-in-a-Box Plugin mit Composer 4 auf einem Mac PC?<br>Nein. Composer 4 + das Band-in-a-Box Plugin Version 4 läuft nur auf Windows<br>und Linux.                                                                                                    |  |  |  |  |
| Frage:<br>Antwort:                     | Was empfehlen Sie, wenn man auf Composer 4 upgradet?<br>Wir empfehlen, den automatischen Start von Wine_2.0 zu entfernen.<br>Siehe Installationsanleitung der Version 3 Kapitel 3 (siehe Anhang A10).                                                                                                    |  |  |  |  |
| Monterey *                             | steht für ein zertifiziertes 64 Bit macOS                                                                                                    |  |  |  |  |

FAQ:

#### A10. Installationsanleitung für Version 3, 4

Version 3 siehe

https://www.notation.com/download/Installation-Guides/Mac-Notation-Installation-Guide\_Version\_3\_DE.pdf

Version 4 siehe
https://www.notation.com/download/Installation-Guides/Mac-Notation-InstallationGuide\_Version\_4\_DE.pdf

#### A11. Einstellungen für hochauflösende Monitore / DPI Awareness

Schließen Sie alle Notation Apps.

Öffnen Sie Programme / Dienstprogramme

WineHQ\_Config.app

(Bei macOS Sequoia öffnen Sie die App mit "Dennoch öffnen" wie in Abschnitt 4.3 beschrieben)

Öffnen Sie die Grafik-Lasche und wählen Sie die DPI Einstellungen aus.

#### A12. Delete/Entf-Taste

Zwischen Windows-PCs und Mac-PCs gibt es seine unterschiedliche Terminologie zur Delete/Entf-Taste.

Mac

- 1. die Delete/Entf-Taste oder ( der ←) ist Löschen links vom Cursor
- 2. Löschen rechts vom Cursor ist fn + (Delete-Taste oder ( doer ←))

Windows hat 2 Tasten:

- 1. Backspace **④** oder ← Löschen links vom Cursor)
- 2. Del/Entf-Taste (Löschen rechts vom Cursor)

Wir verwenden die Windows Terminologie.

Z.B.: Löschen einer ausgewählten Note auf dem Mac ist bedeutet rechts vom Cursor:

fn + 🛛